#### Lab 00 How to Survive & Introduction to Git

Software Studio DataLab, CS, NTHU

#### Teaching Assistants

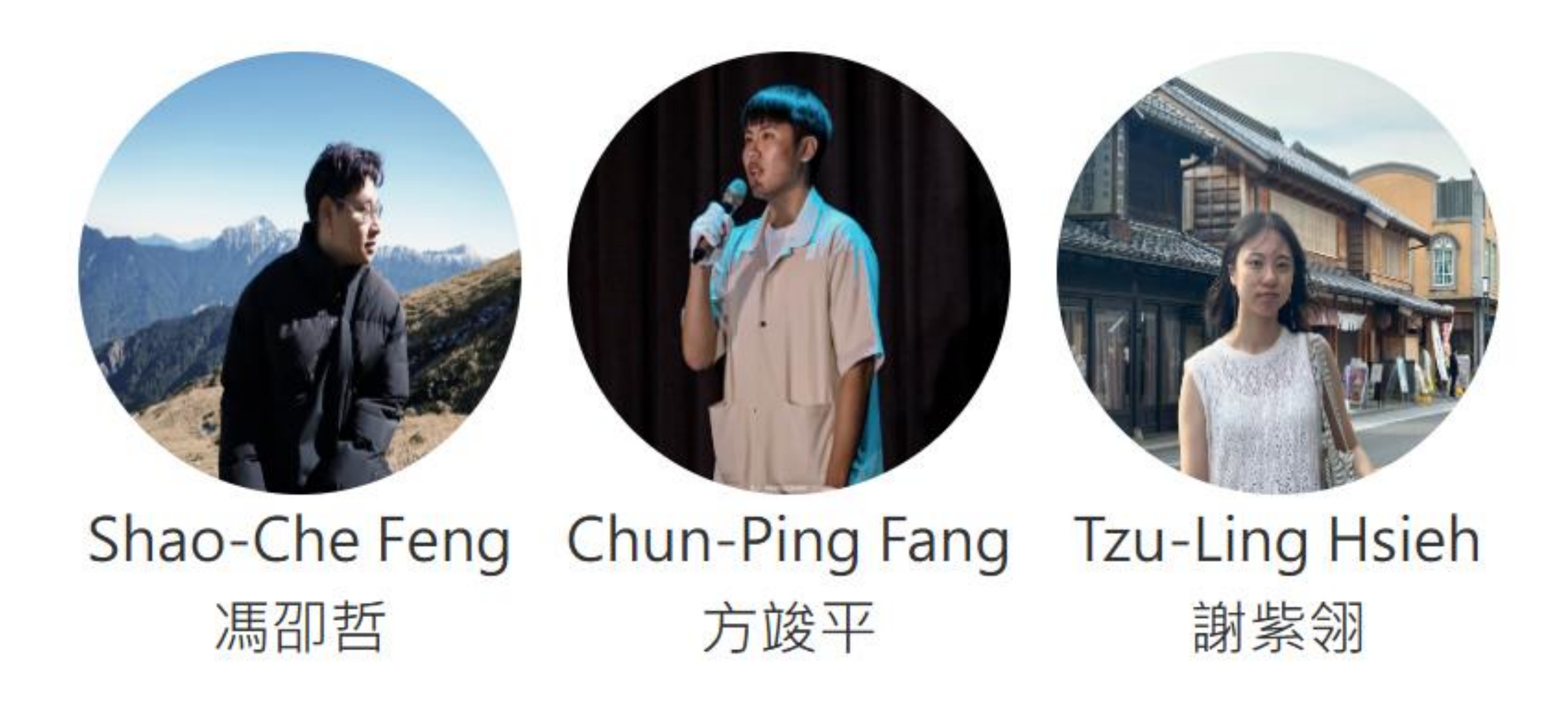

#### How to Find Us?

- Office Hour (TAs)
  - Tue. 1:30pm-3:30pm at Delta 729
  - Thur. 10:00am-12:00pm at Delta 729
- Email
  - ssta2025@datalab.cs.nthu.edu.tw
- Online Forum
  - eeclass

#### If I have Question?

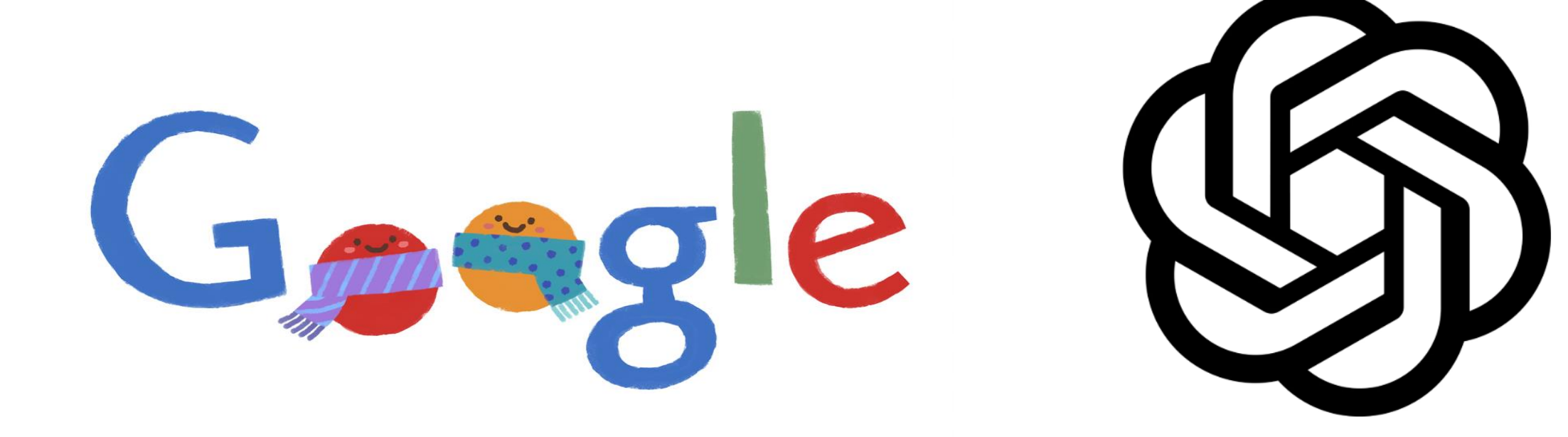

#### If I have Question?

- Always Google or ask Chatgpt first!
  - Learn how to google and generative AI is important.
- If you try your best but still can't catch it.
  - Feel free to ask us on eeclass or office hour

#### Today's exercise

- . Install Git command line tool in your computer
  - Follow appendix "Git Command-line Tool Installation".
- . Try to submit in GitLab.
- . Set up flutter environment (If we have time)

- General Rule
- Introduction to Git
- Version control
- Branch and merge
- How to Submit Your Code to Gitlab
- Tools & References

- General Rule
- Introduction to Git
- Version control
- Branch and merge
- How to Submit Your Code to Gitlab
- Tools & References

#### The Policy of Labs

- All labs need to be submitted to GitLab.
- Late submission will not be accepted.
- Plagiarism will not be tolerated.
  - If we find you copy someone's code, you will get **0** point for that lab.
- Grading
  - Submission before lab ends gets 100% score
  - Submission before **11:59pm** gets 60% score

#### Grading Example

- 4 problems, 25% each
- Solved 4 during the lab
  - 100
- Solved 3 during the lab, 1 before 11:59pm
  - 75 + 25\*0.6 = 90
- Solved 4 after the lab, before 11:59pm
  - -100 \* 0.6 = 60

- General Rule
- Introduction to Git
- Version control
- Branch and merge
- How to Submit Your Code to Gitlab
- Tools & References

# Why should we use version control?

# We want to track what we did and when we did it.

# Why use version control system?

- Managing your projects tracking your files and modifications.
- Synchronization between modifications made by different developers.
- Revision history is still very helpful even if you work alone.

#### Students' VCS

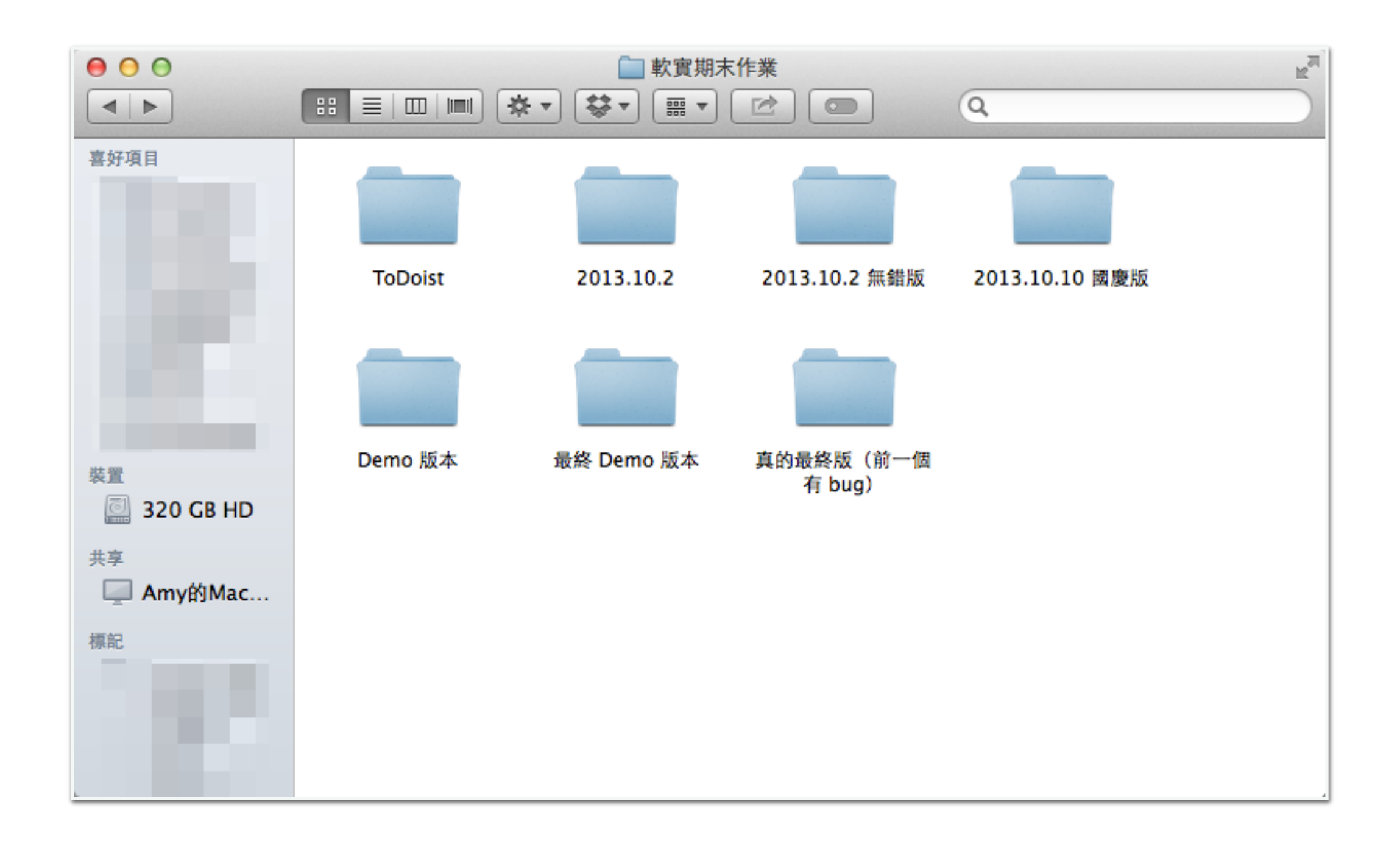

#### Git

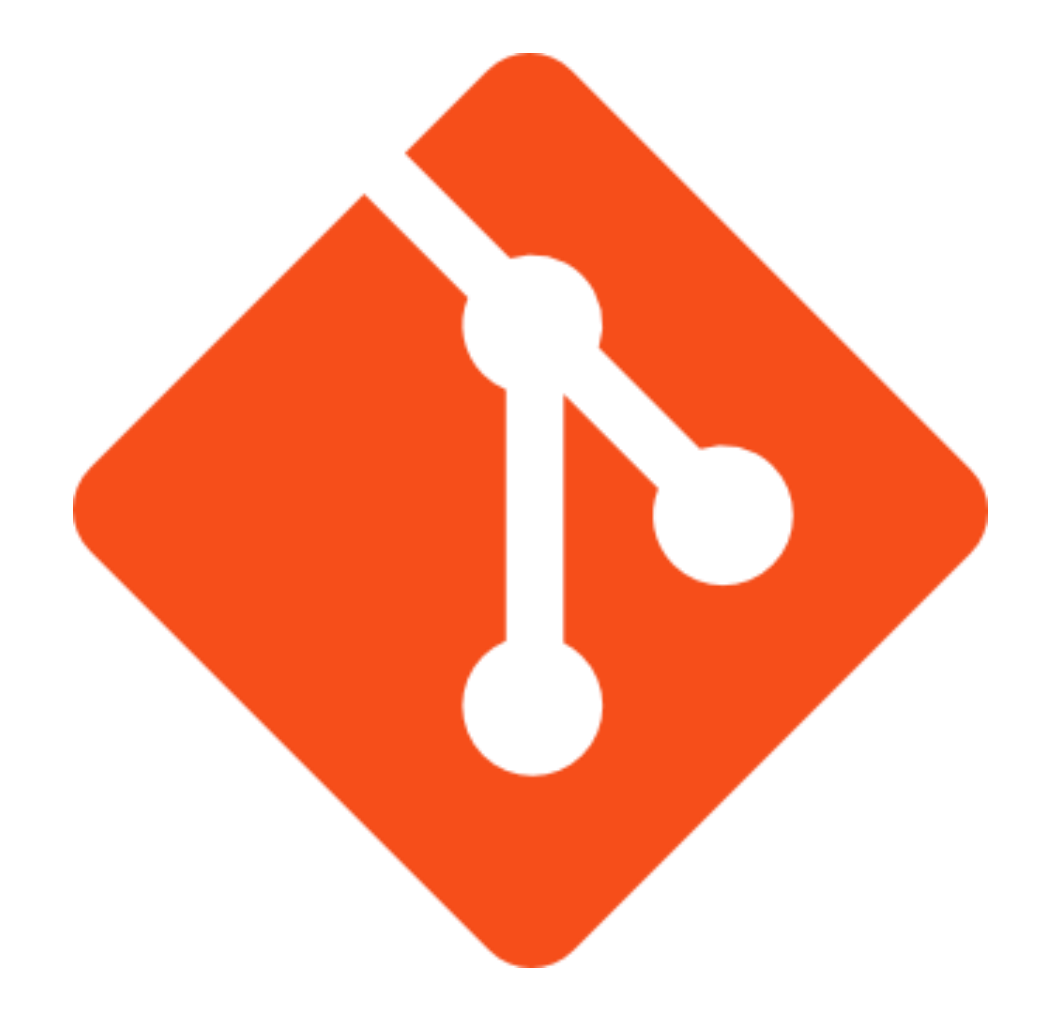

#### Git

- Git is a popular version control system which is
  - Fast
  - Easy to use
  - Distributed
- A git repository is a mini database that tracks your files.

#### **Be Professional**

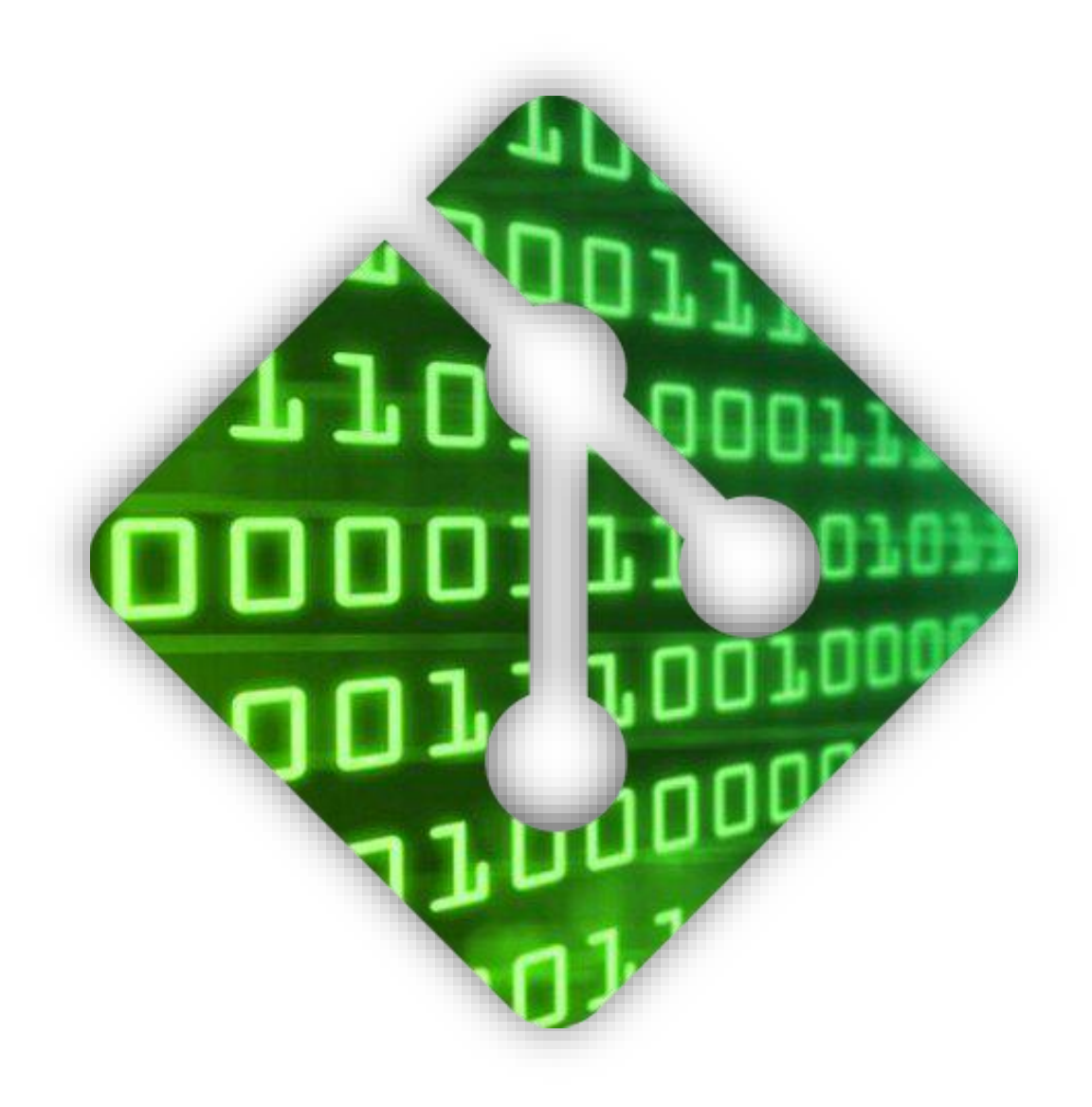

- General Rule
- Introduction to Git
- Version control
- Branch and merge
- How to Submit Your Code to Gitlab
- Tools & References

### Git VCS (1/2)

- With a local repository in your computer, you'll need following operations to make git track your work:
  - 1. Create/modify files
  - 2. Let git monitor the files by *adding* them to staging files.
  - 3. Commit your changes to and git will create snapshots (versions) of the files for you.

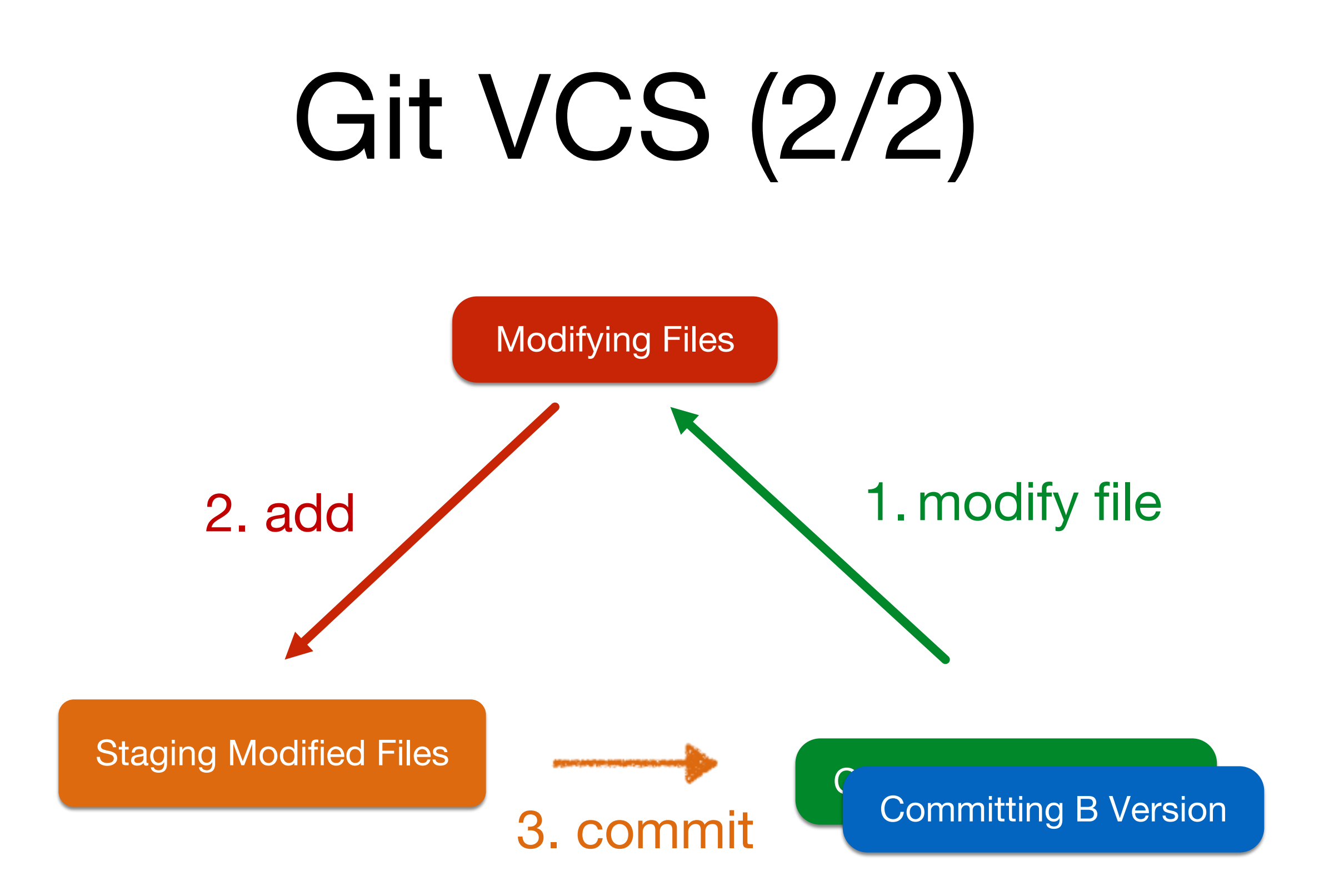

#### Basic Git Commands

#### • git init

- Initialize a repository at current directory.
- git add [file\_name] ( \* git add . \*  $\rightarrow$  means add all files )
  - Add files to git repository and let git track them.
- git commit -m "commit messages"
  - Save the changes to the git repository and create snapshots of the files.
- git checkout [version]
  - Go to a specific version.

#### scenario

 Create a project repository and initialize Git, and track the *HelloGit.txt* file for version control.

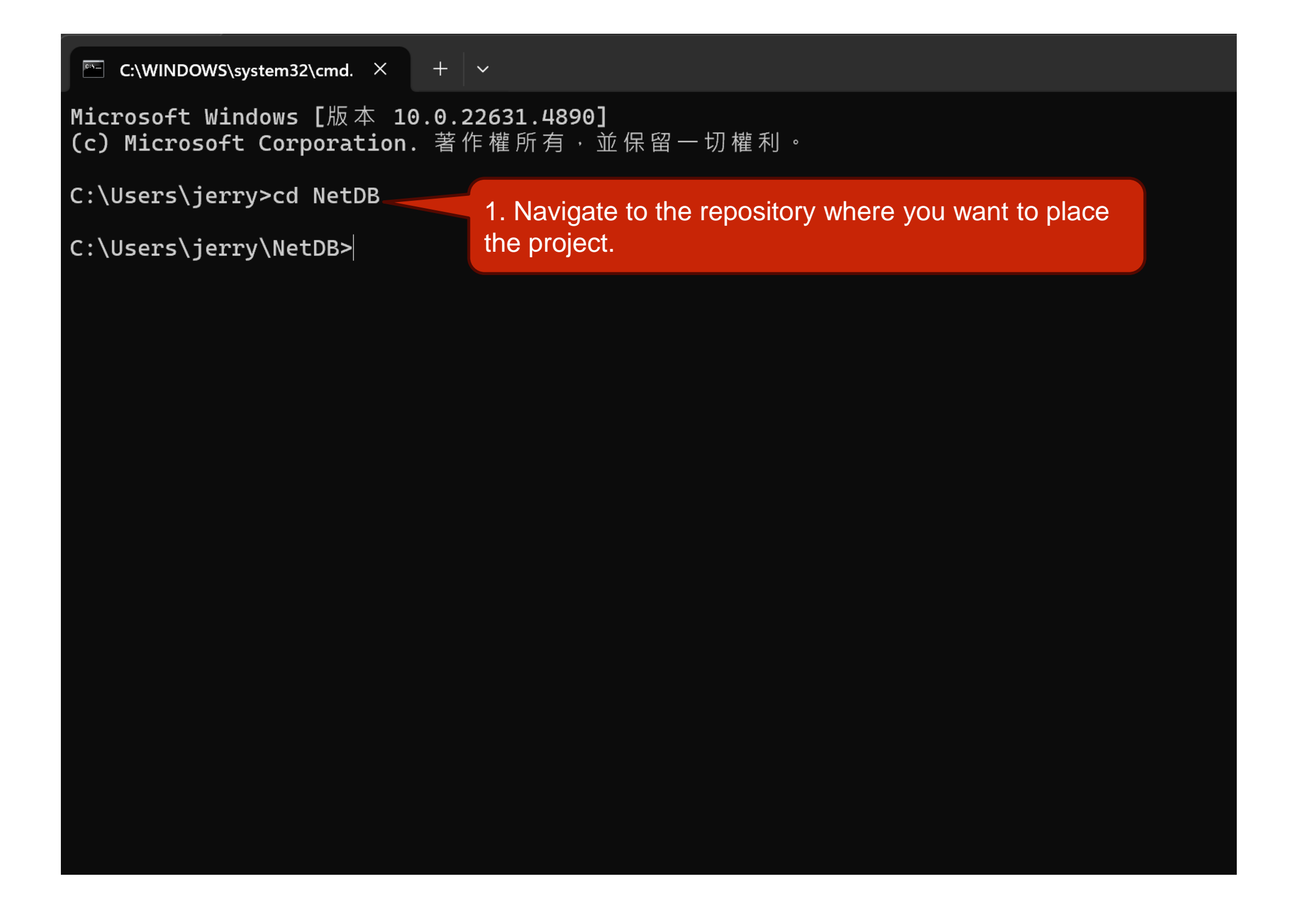

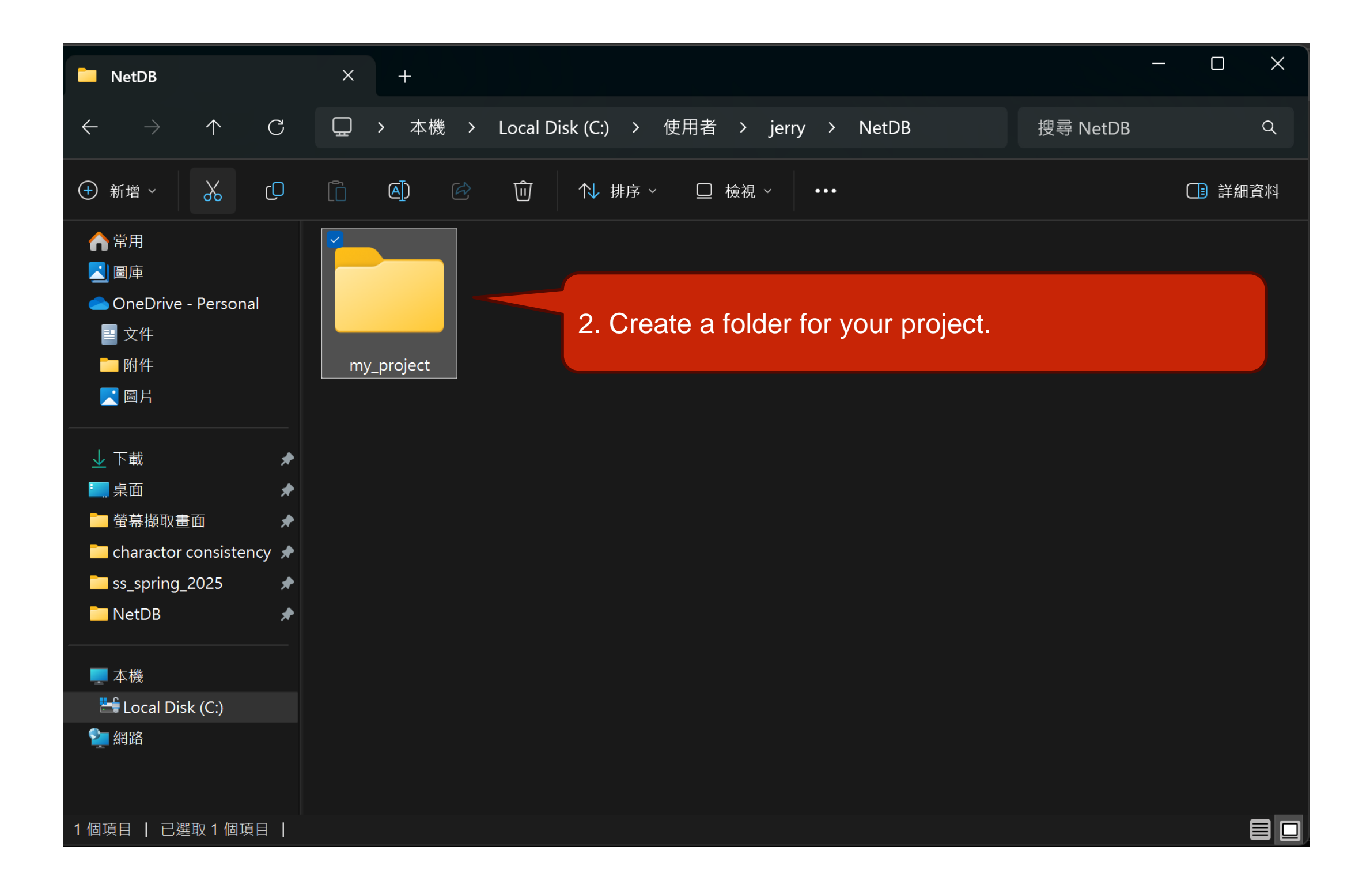

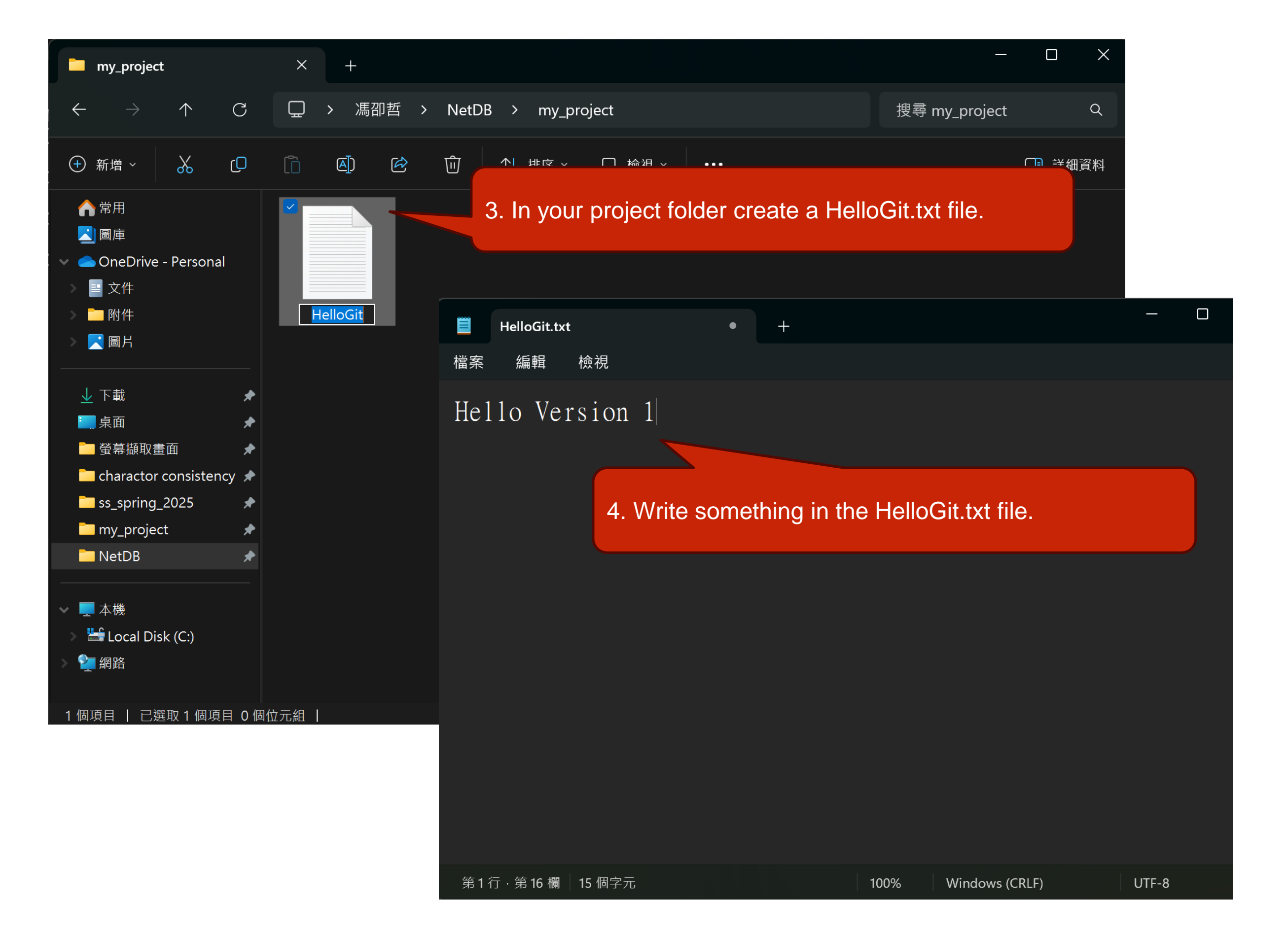

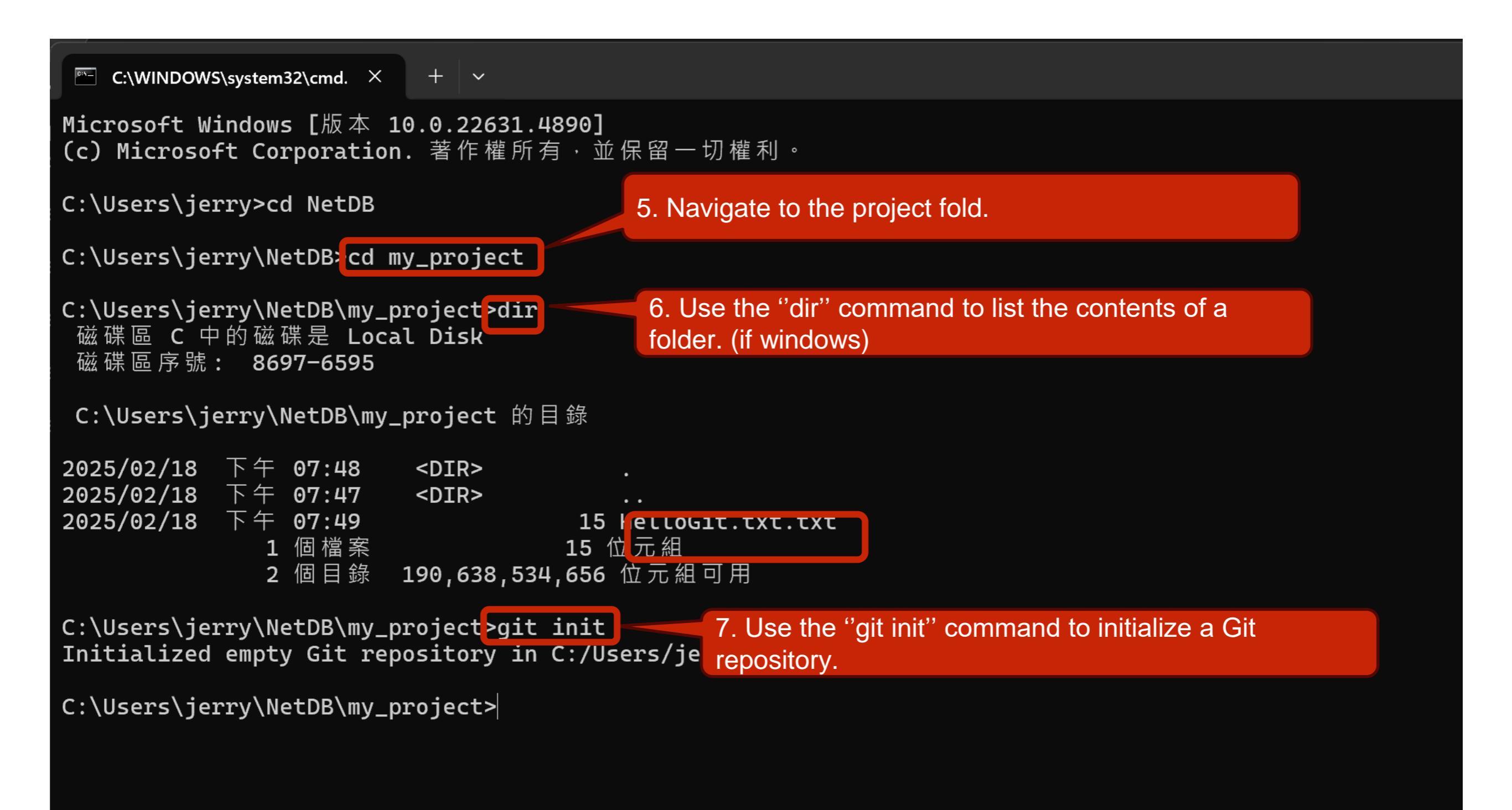

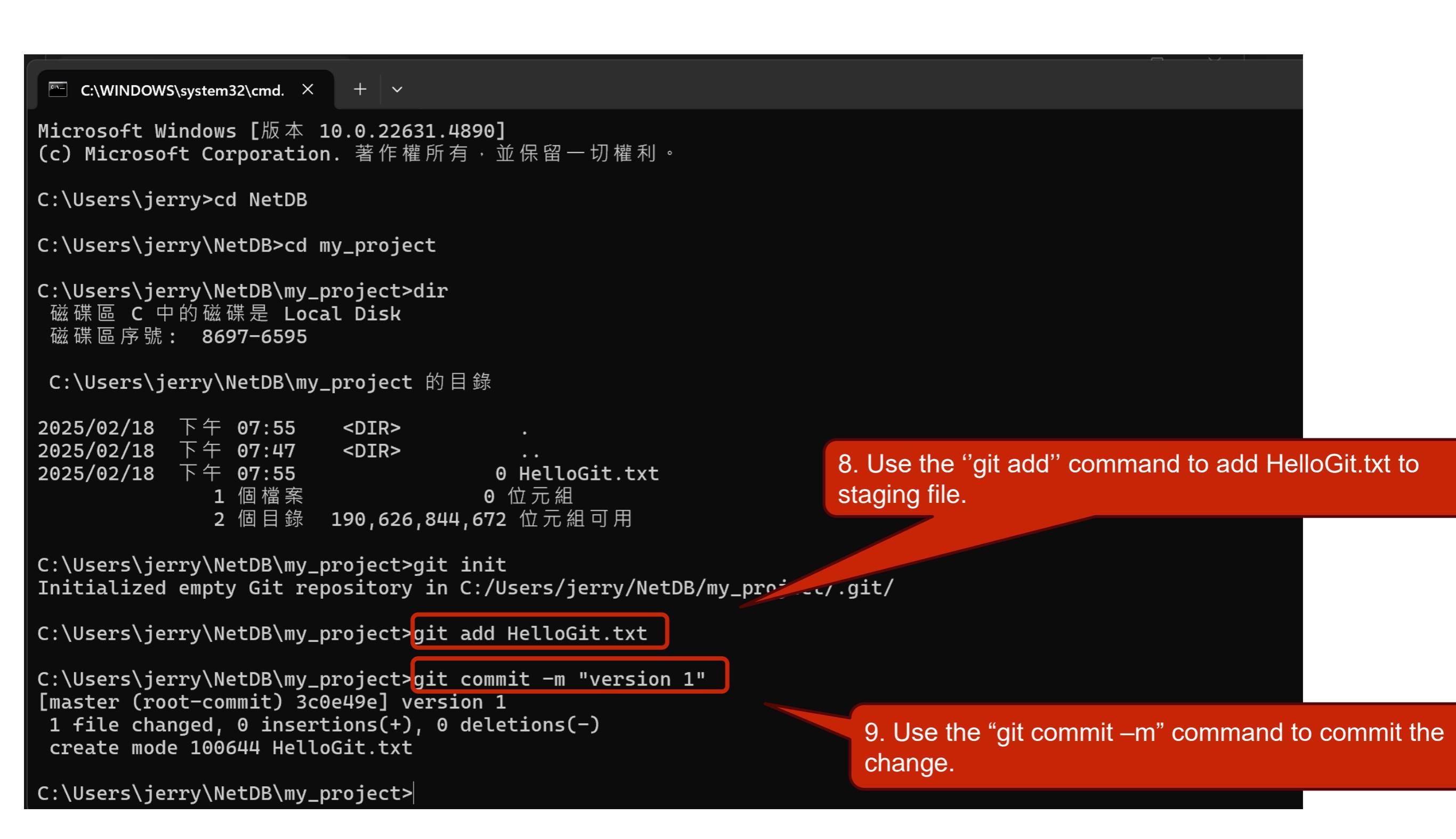

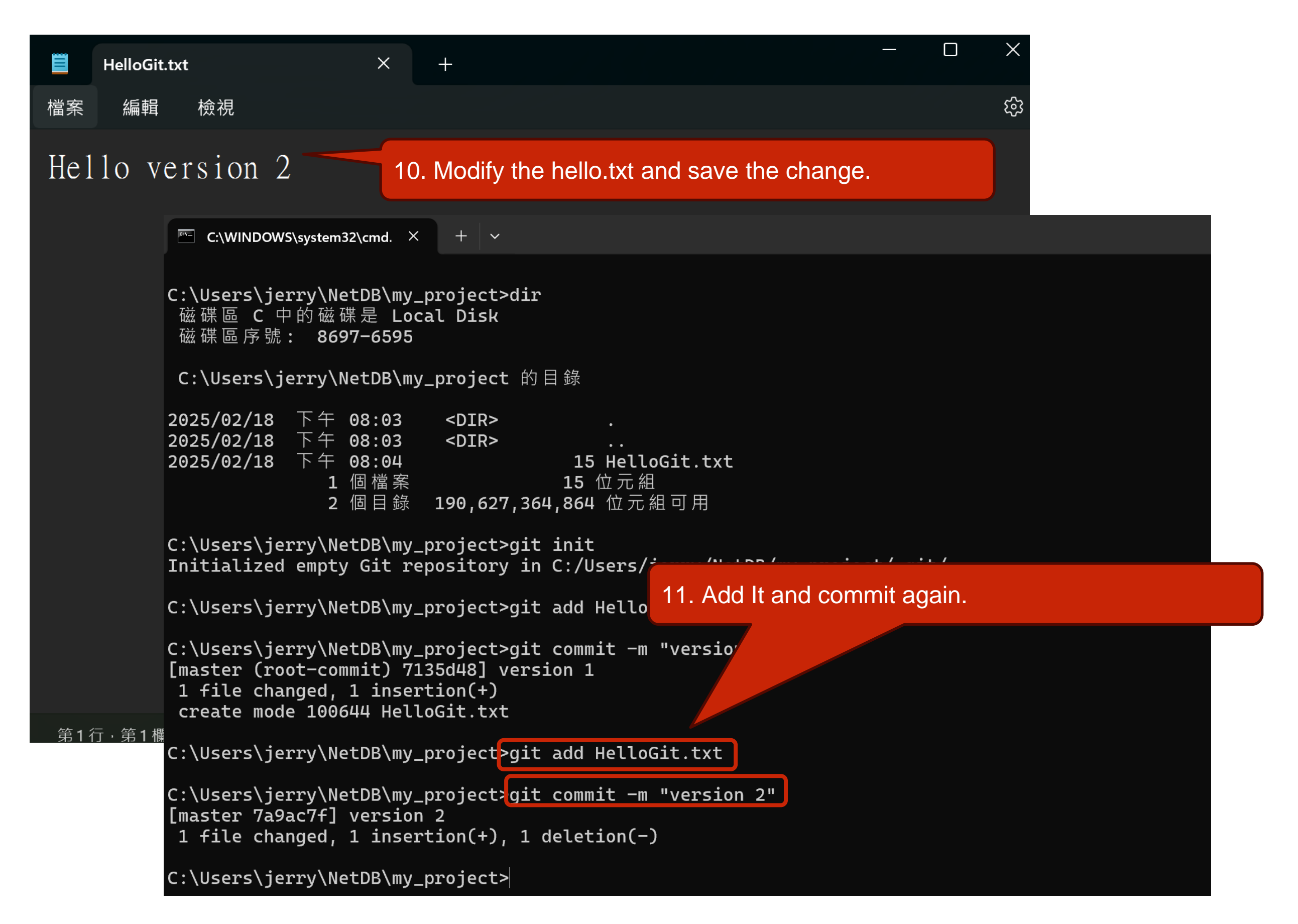

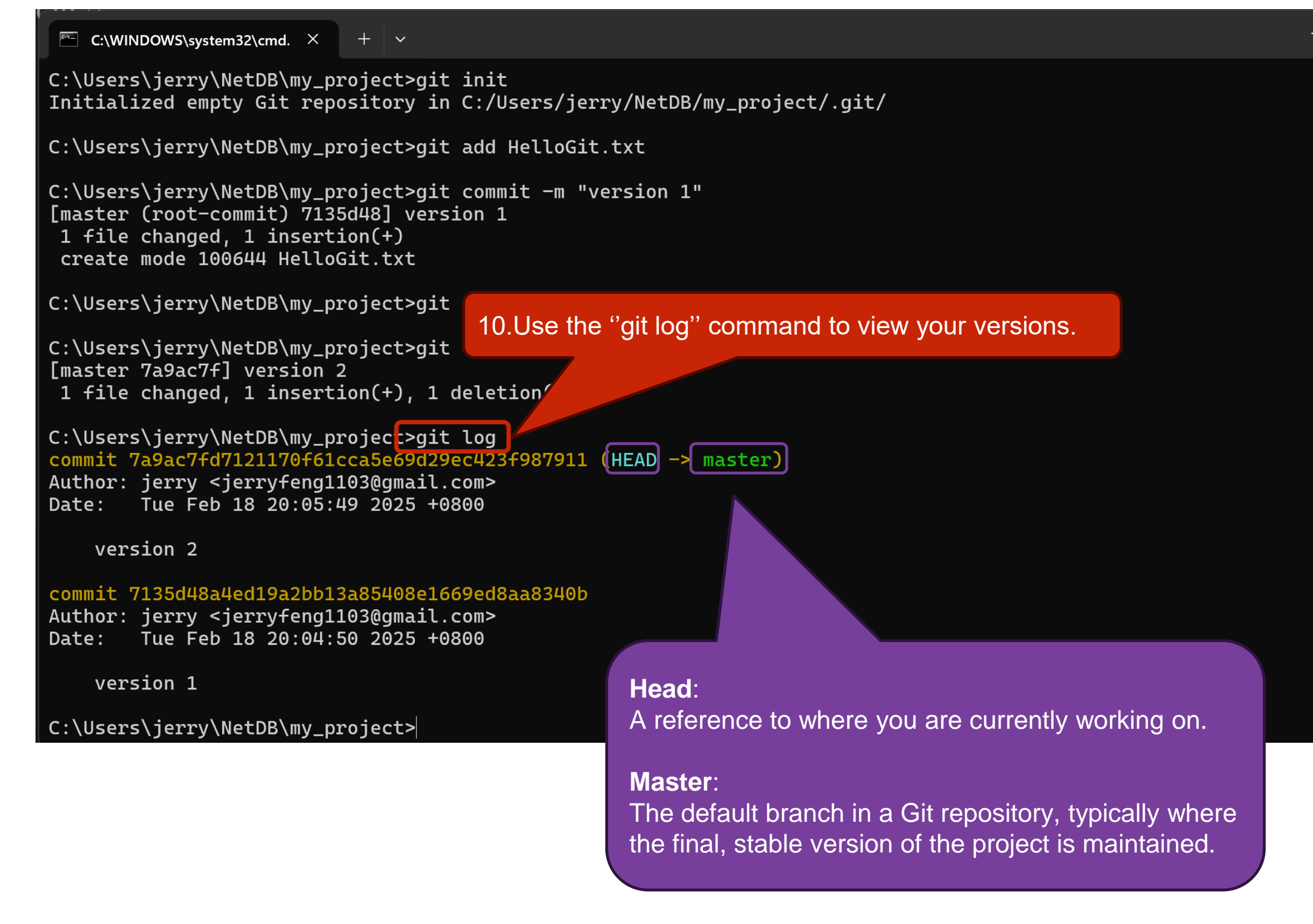

| C:\WINDOWS\system32\cmd. $\times$ + $\checkmark$                                                                                                    |    |
|----------------------------------------------------------------------------------------------------|----|
| Switched to branch 'master'                                                                                                    |    |
| C:\Users\jerry\NetDB\my_project>git log<br>commit 7a9ac7fd7121170f61cca5e69d29ec423f987911 (HEAD -> master)<br>Author: jerry <jerryfeng1103@gmail.com><br/>Date: Tue Feb 18 20:05:49 2025 +0800</jerryfeng1103@gmail.com> |    |
| version 2 Version ID 11. Go to specific version with the "git checkout"                                                                                                    | ,, |
| commit <mark>7135d48a4ed19a2bb13a85408e1669ed8aa8340b</mark><br>Author: jerry <jerryfeng1103@gmail.com><br/>Date: Tue Feb 18 20:04:50 2025 +0800</jerryfeng1103@gmail.com>                                                |    |
| version 1                                                                                                    |    |
| C:\Users\jerry\NetDB\my_project>git checkout 7135d48a4ed19a2bb13a85408e1669ed8aa8340b<br>Note: switching to '7135d48a4ed19a2bb13a85408e1669ed8aa8340b'.                                                                   |    |
| You are in 'detached HEAD' state. You can look around make experimental.<br>Changes and commit them, and yo                                                                                                    |    |
| f you want to create a new bra<br>do so (now or later) by using - Hello Version 1                                                                                                    |    |
| git switch -c <new-branch-nam<br>12. Reopen the HelloGit.txt find yourself back to<br/>version 1 !</new-branch-nam<br>                                                                                                    |    |
|                                                                                                    |    |
|                                                                                                    |    |
|                                                                                                    |    |
|                                                                                                    |    |

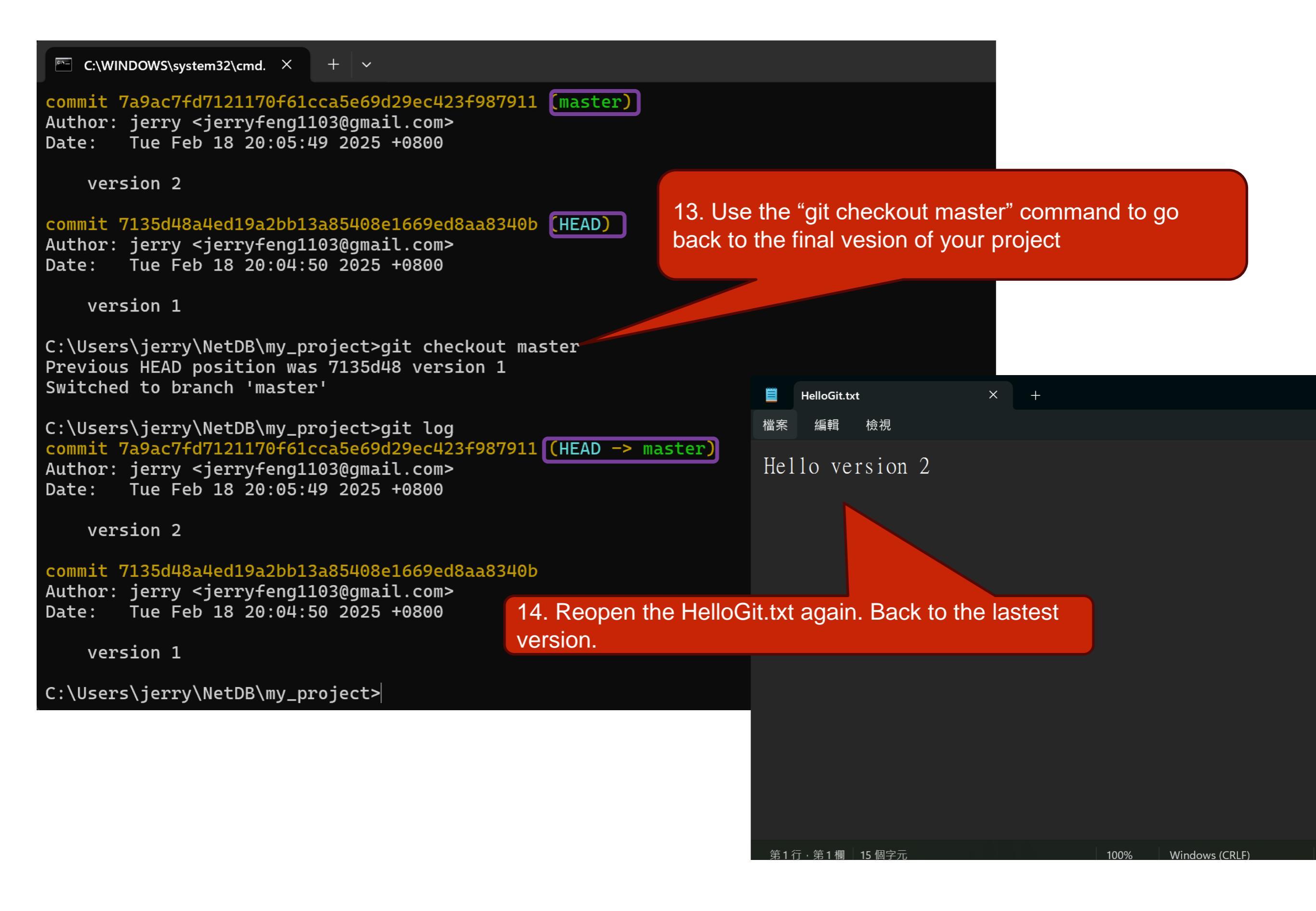

#### LIFE IS TOO SHORT TO TYPE THAT VERSION ID<sub>1</sub>

which is 40 characters long...

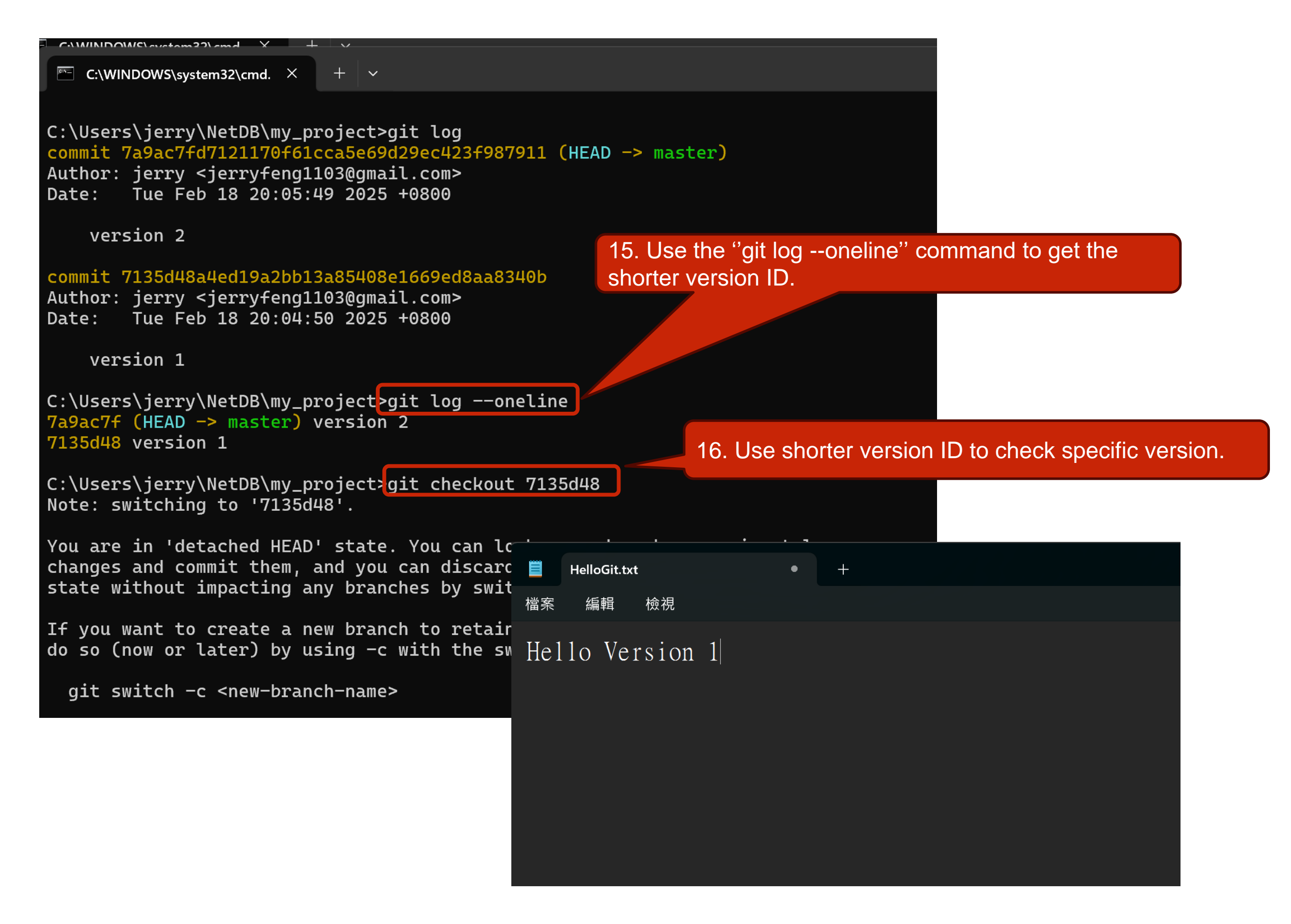

- General Rule
- Introduction to Git
- Version control
- Branch and merge
- How to Submit Your Code to Gitlab
- Tools & References

#### Git Branch

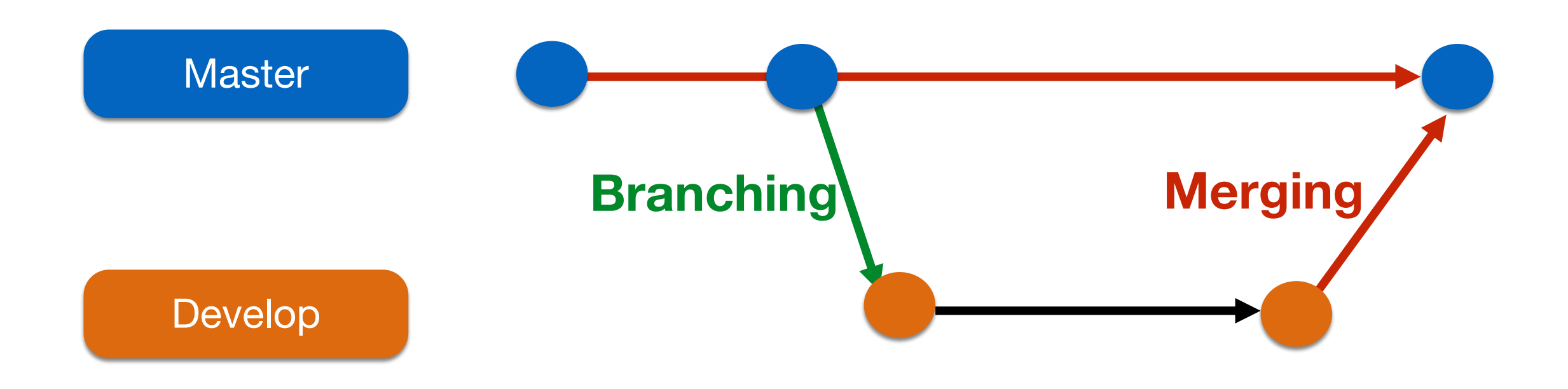
# Git commands (1/2)

- Branching steps
  - Creating a new branch

git branch [branch name]

• Checking out the branch

git checkout [branch name]

# Git commands (2/2)

- Merging steps
  - Checking out a branch to merge

git checkout [branch 1 name]

• Merging another branch

git merge [branch 2 name]

### scenario

 Assume you are working on a new feature in a Git repository and want to create a separate branch work on it and then merge it back into master branch

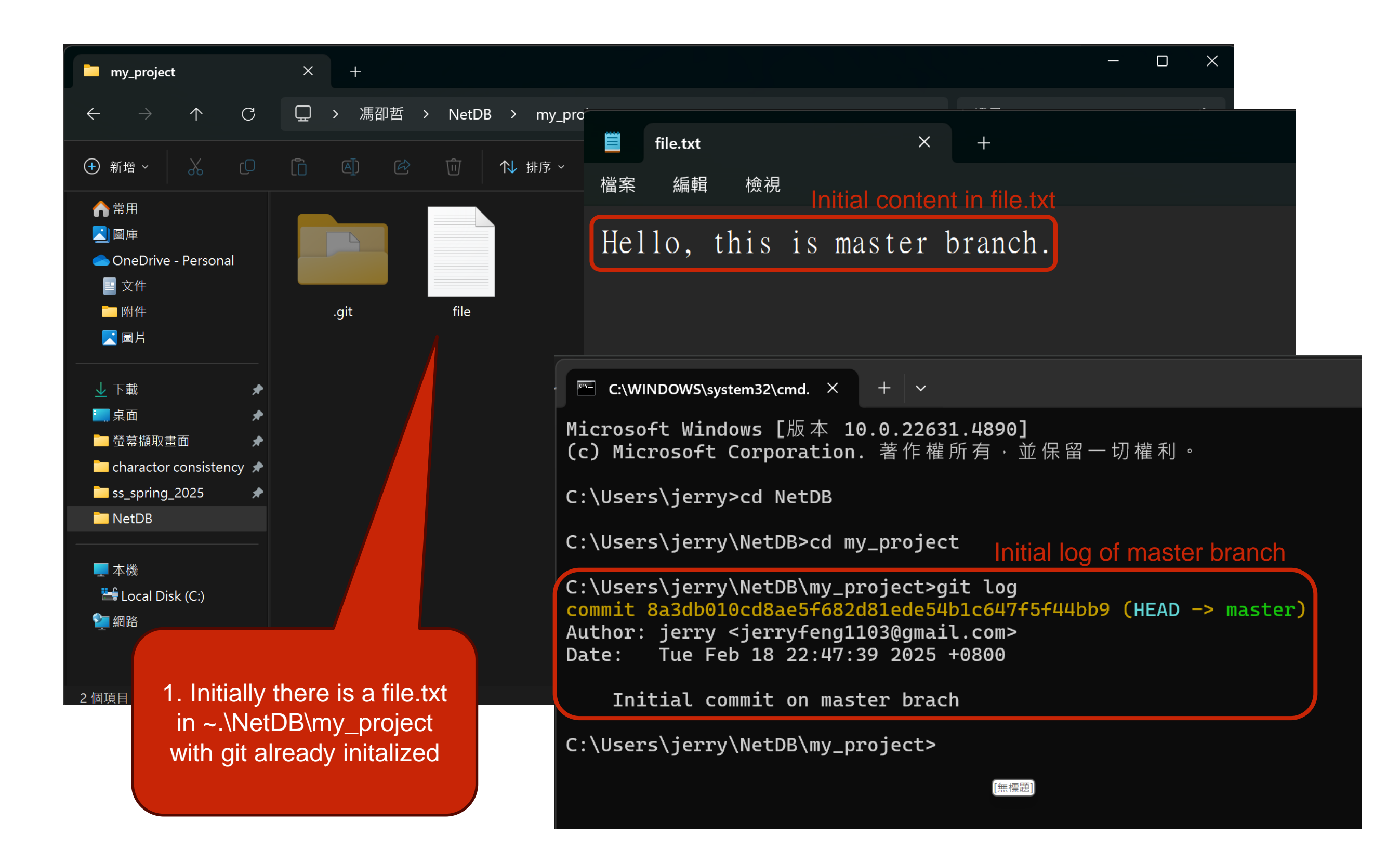

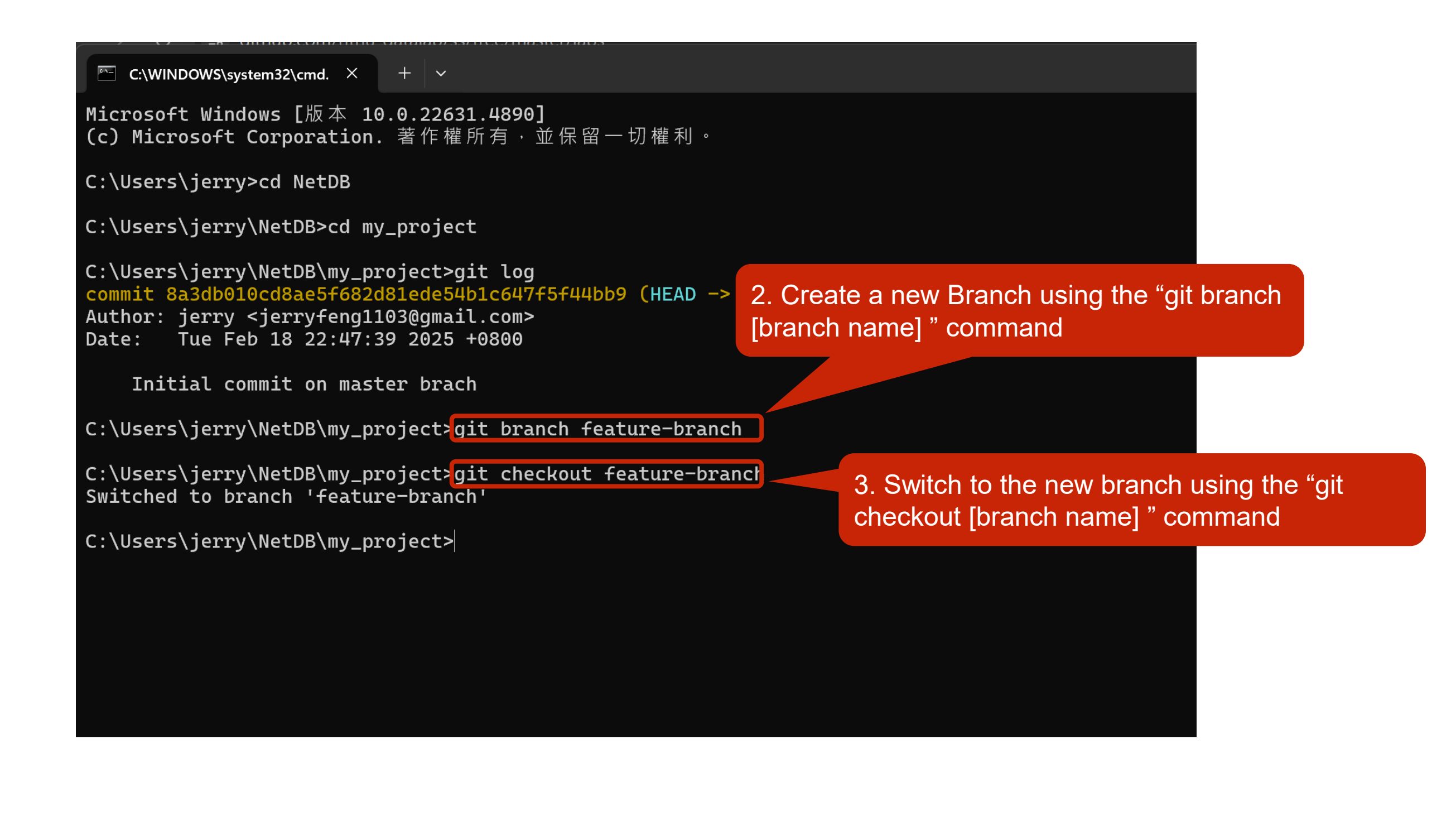

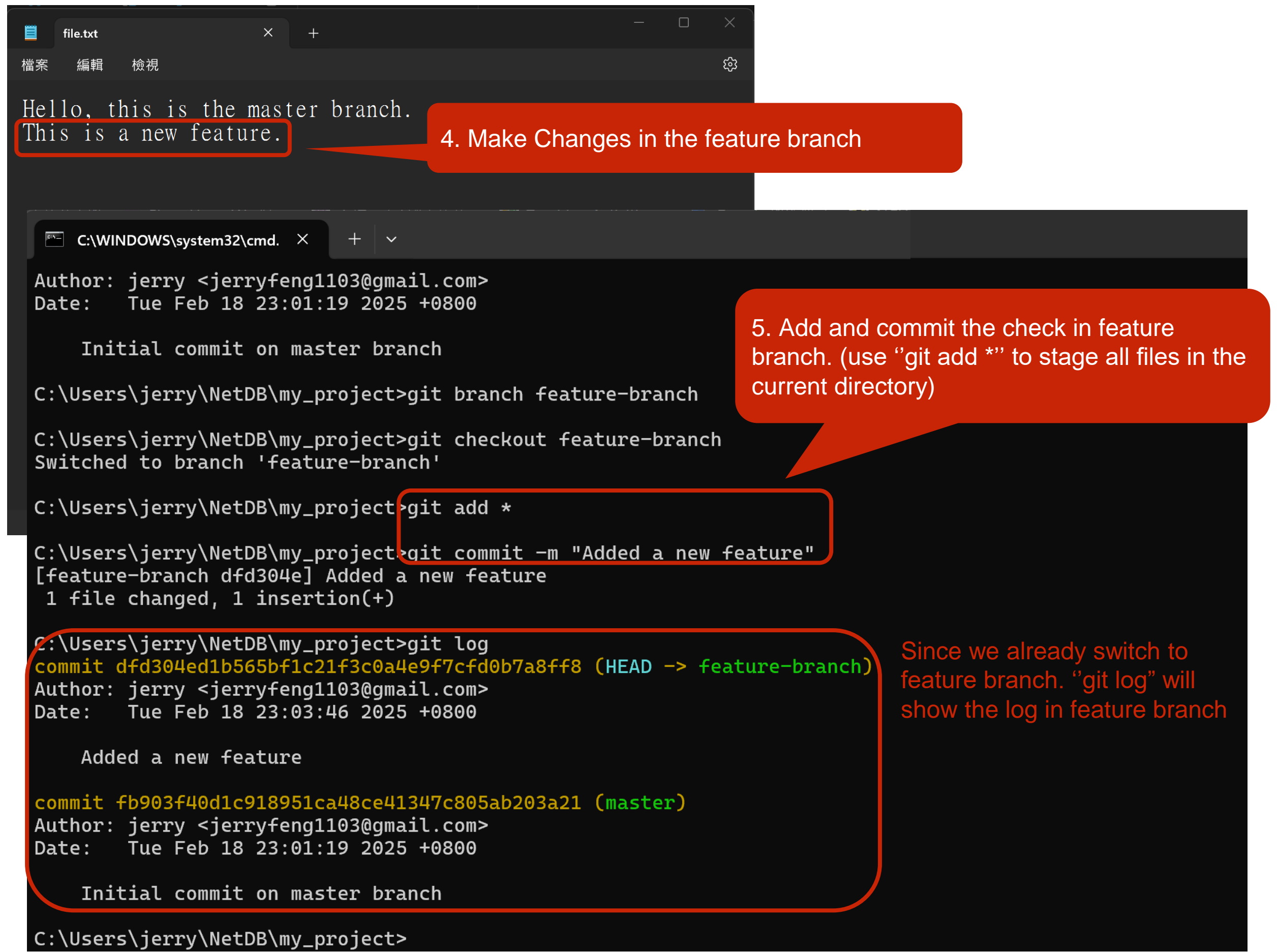

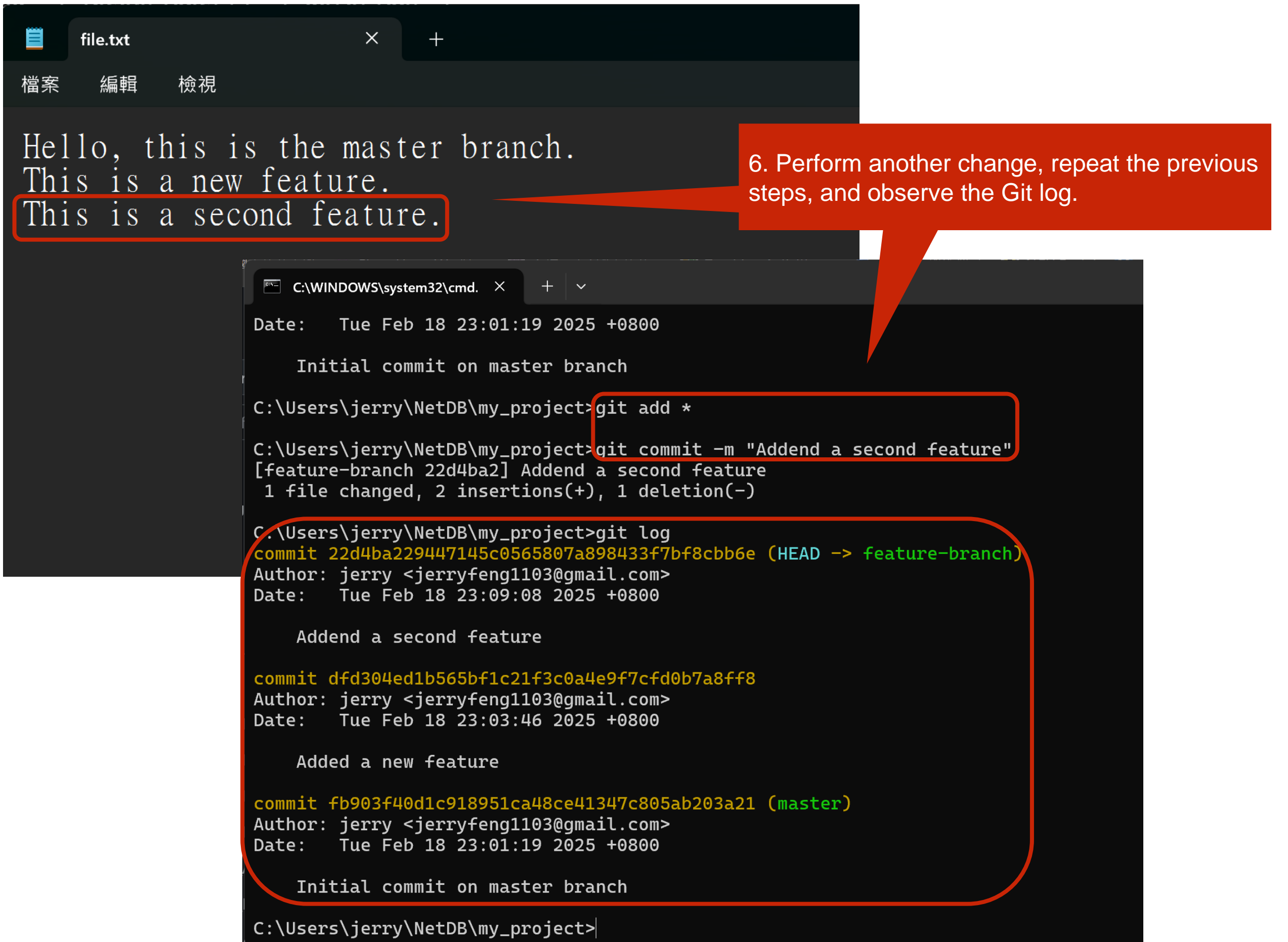

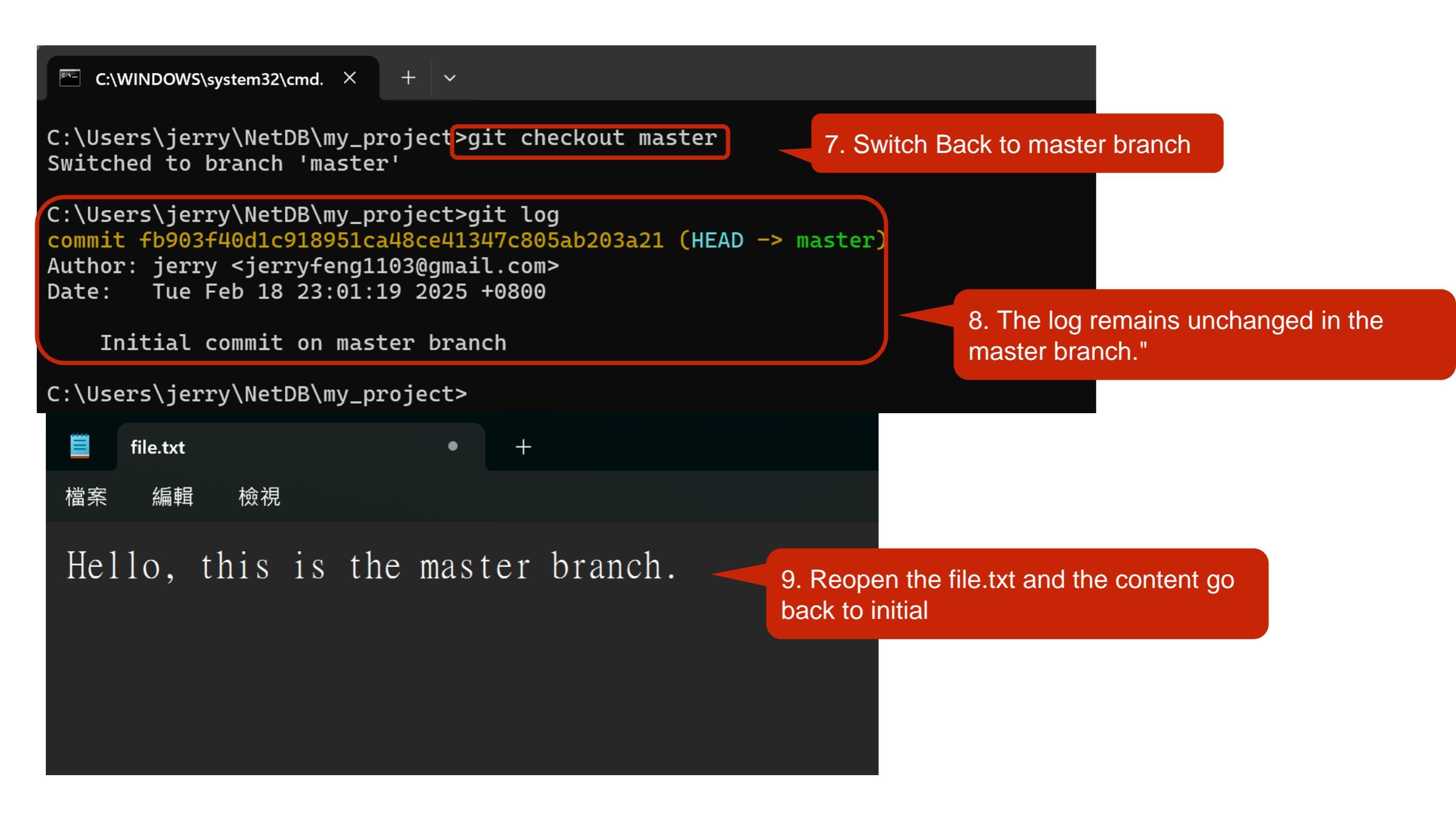

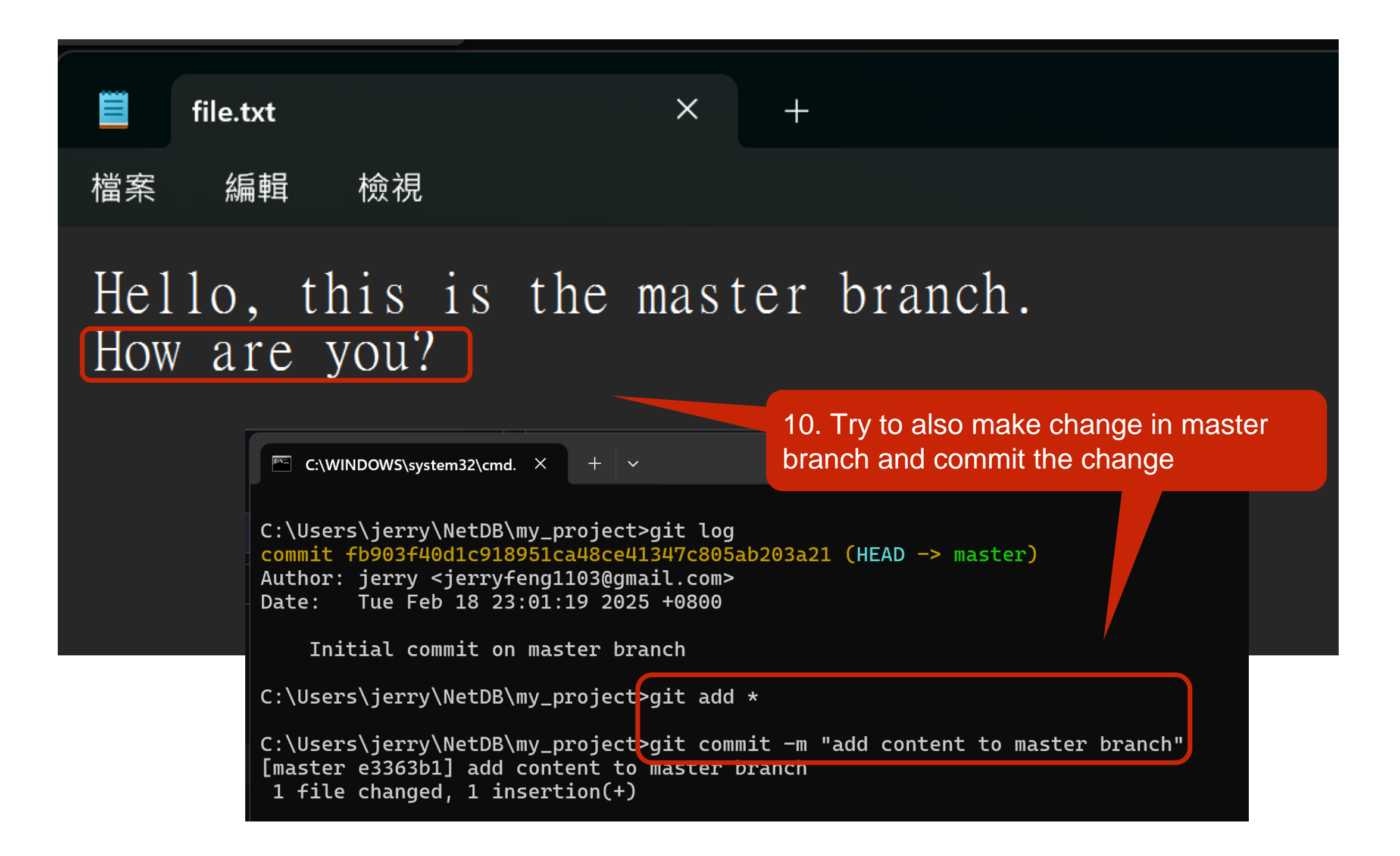

C:\WINDOWS\system32\cmd.  $\times$  +  $\checkmark$ 

C:\Users\jerry\NetDB\my\_project>git log master --oneline e3363b1 (HEAD -> master) add content to master branch fb903f4 Initial commit on master branch

C:\Users\jerry\NetDB\my\_project>git log feature-branch --oneline 22d4ba2 (feature-branch) Addend a second feature dfd304e Added a new feature fb903f4 Initial commit on master branch

C:\Users\jerry\NetDB\my\_project>

As observed in the log, a commit in one branch will not affect another branch.

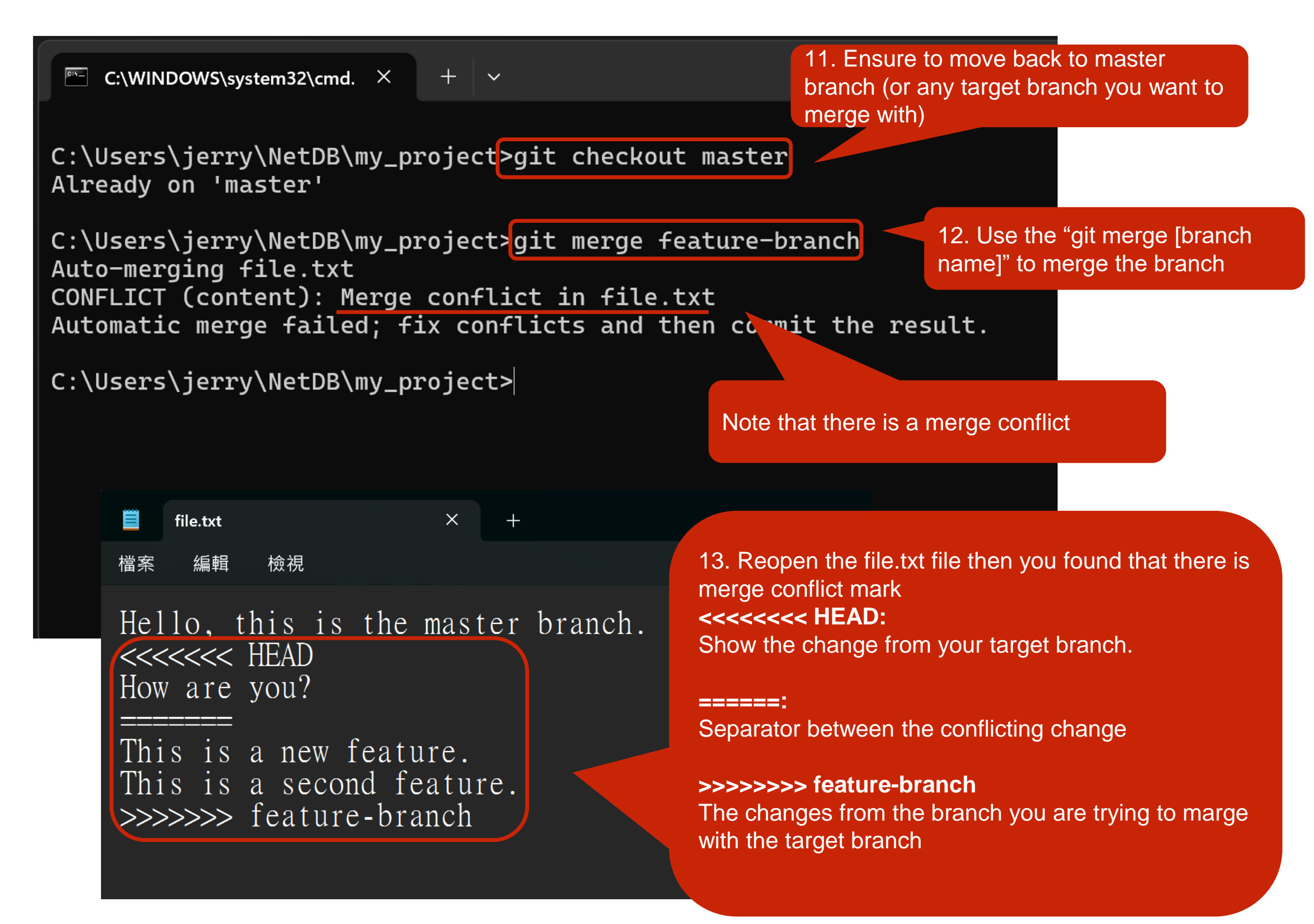

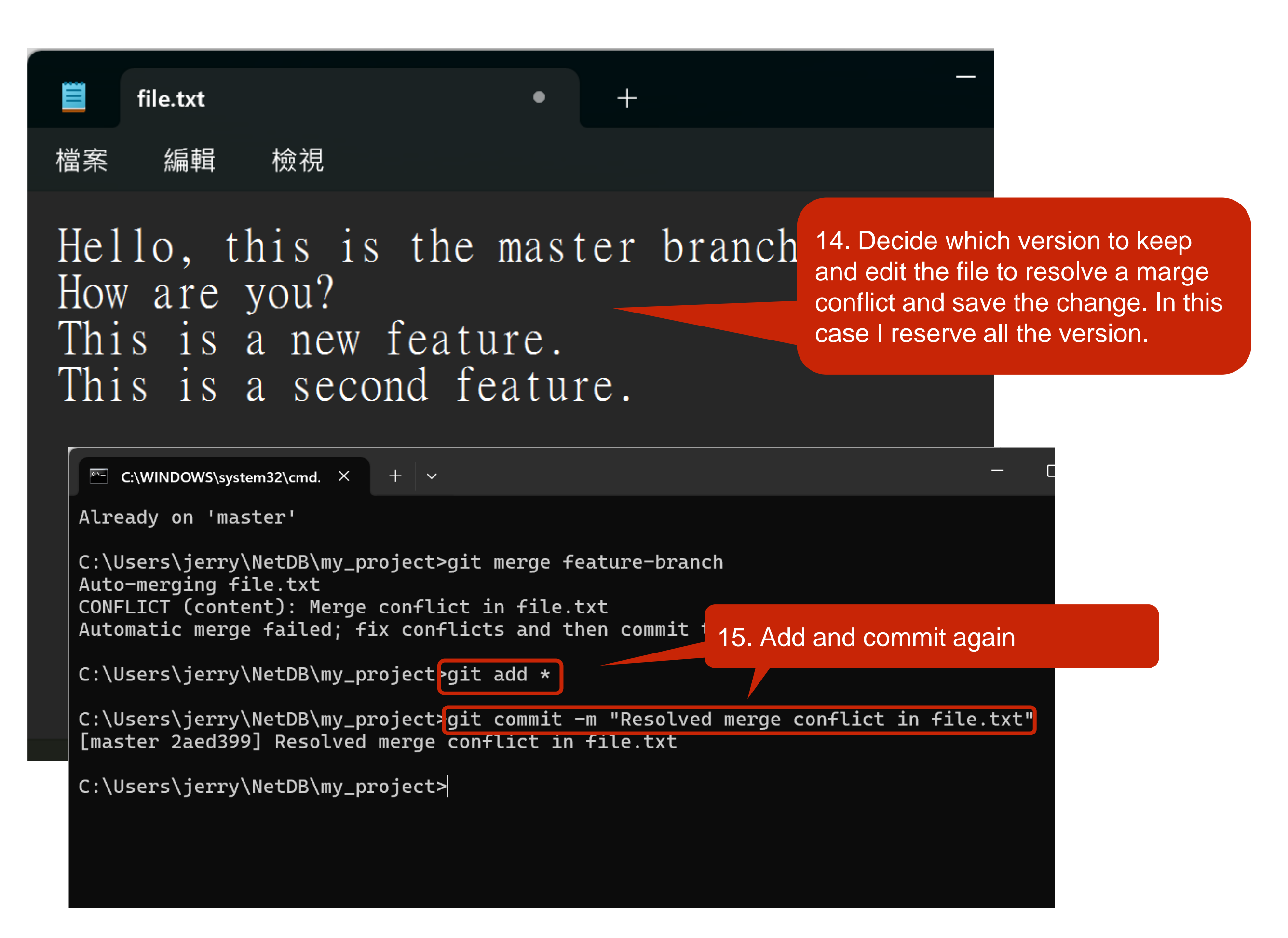

# Outline

- General Rule
- Introduction to Git
- Version control
- Branch and merge
- How to Submit Your Code to Gitlab
- Tools & References

# Collaboration

- To work with others using git, you'll need a server that store the repository.
- Git is distributed, which means
  - Everyone can store a copy of the repository downloaded from the server to their computer and do their jobs independently.

- If you don't have the project, *clone* (download) the repository from the server.
- Do your work and commit the changes at local. Once done, *push* (upload) the repository to the server.
- 3. If someone else modified the project, you can *pull* (sync) the repository to get the updated project.
- 4. Repeat 2 and 3.

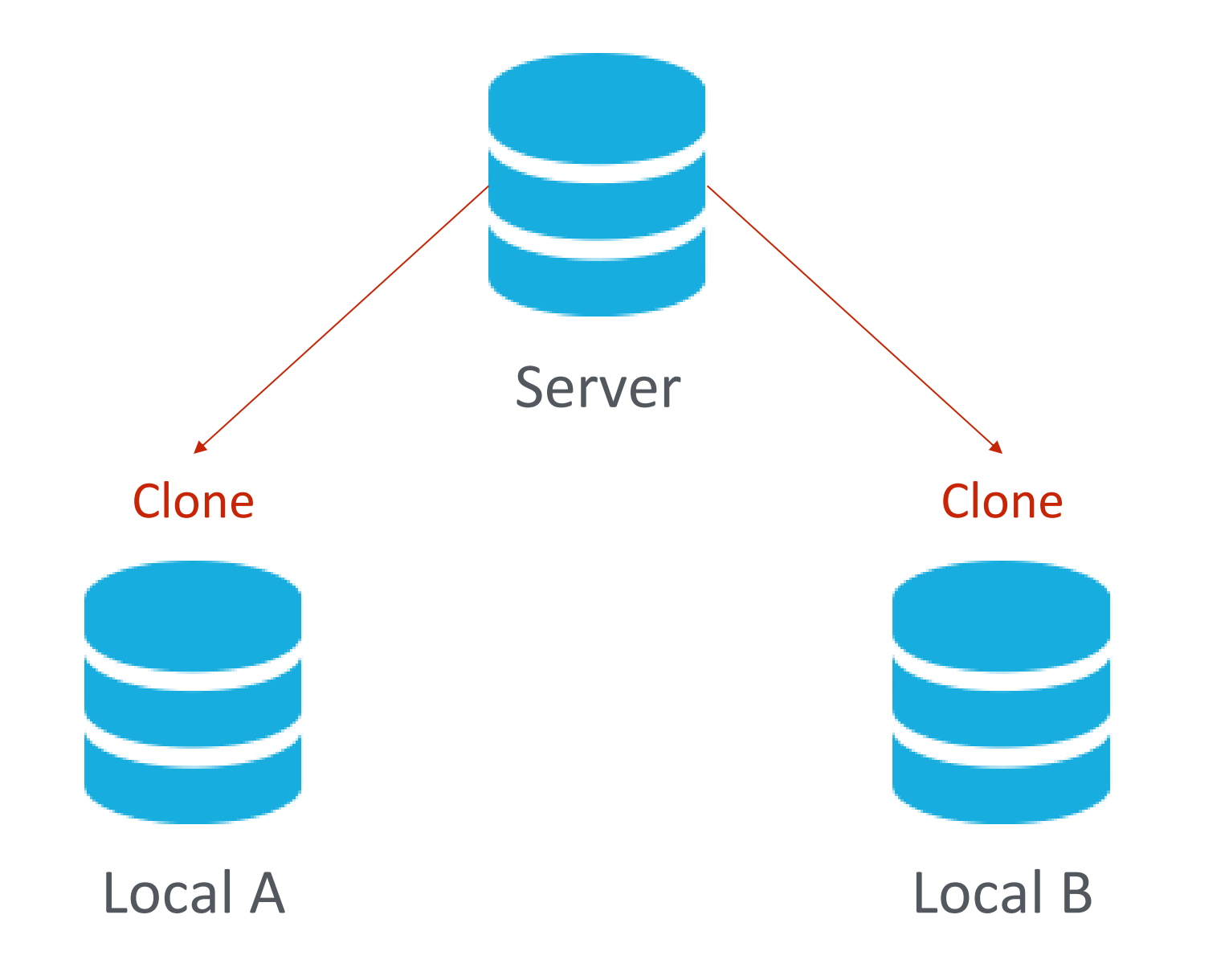

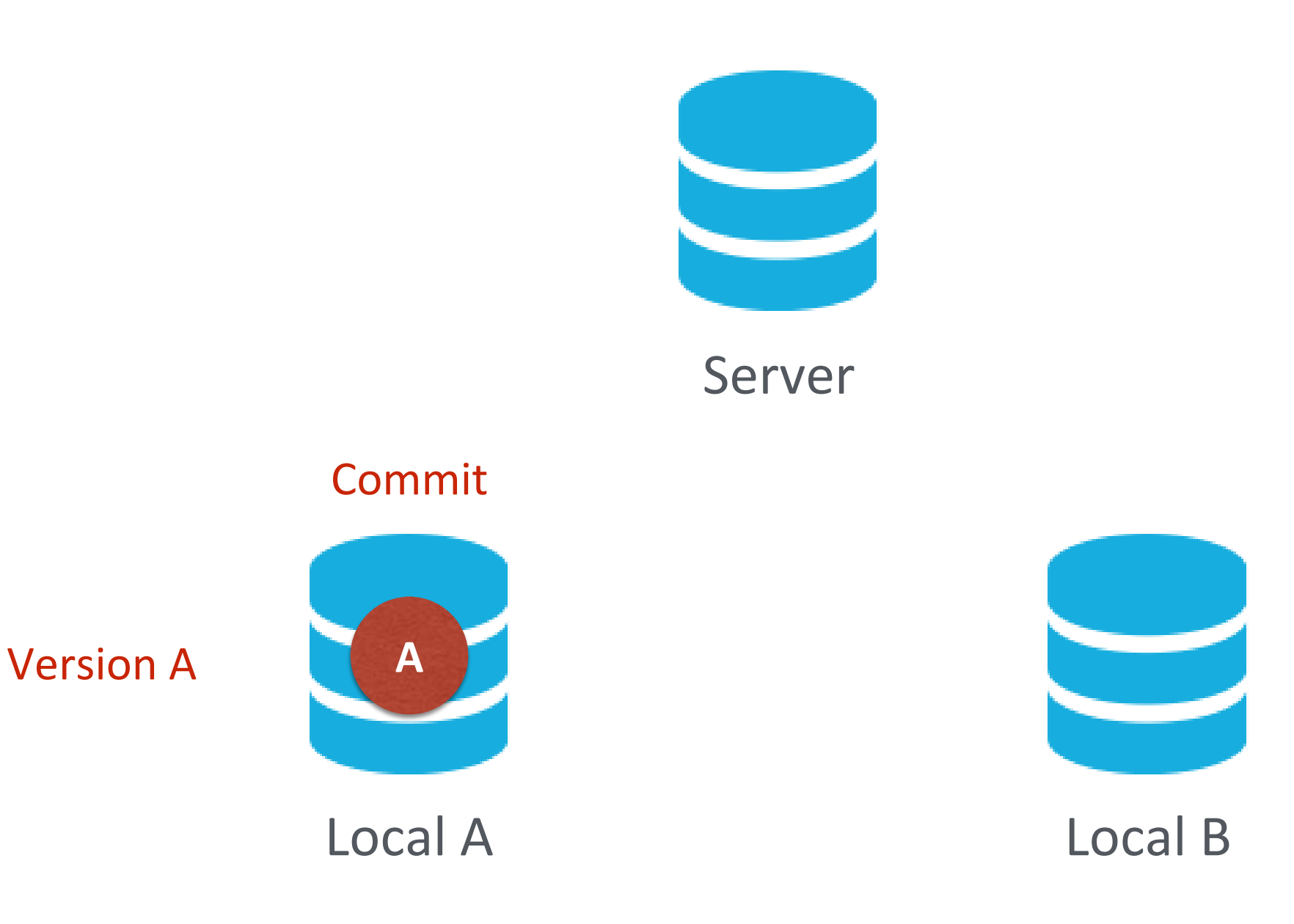

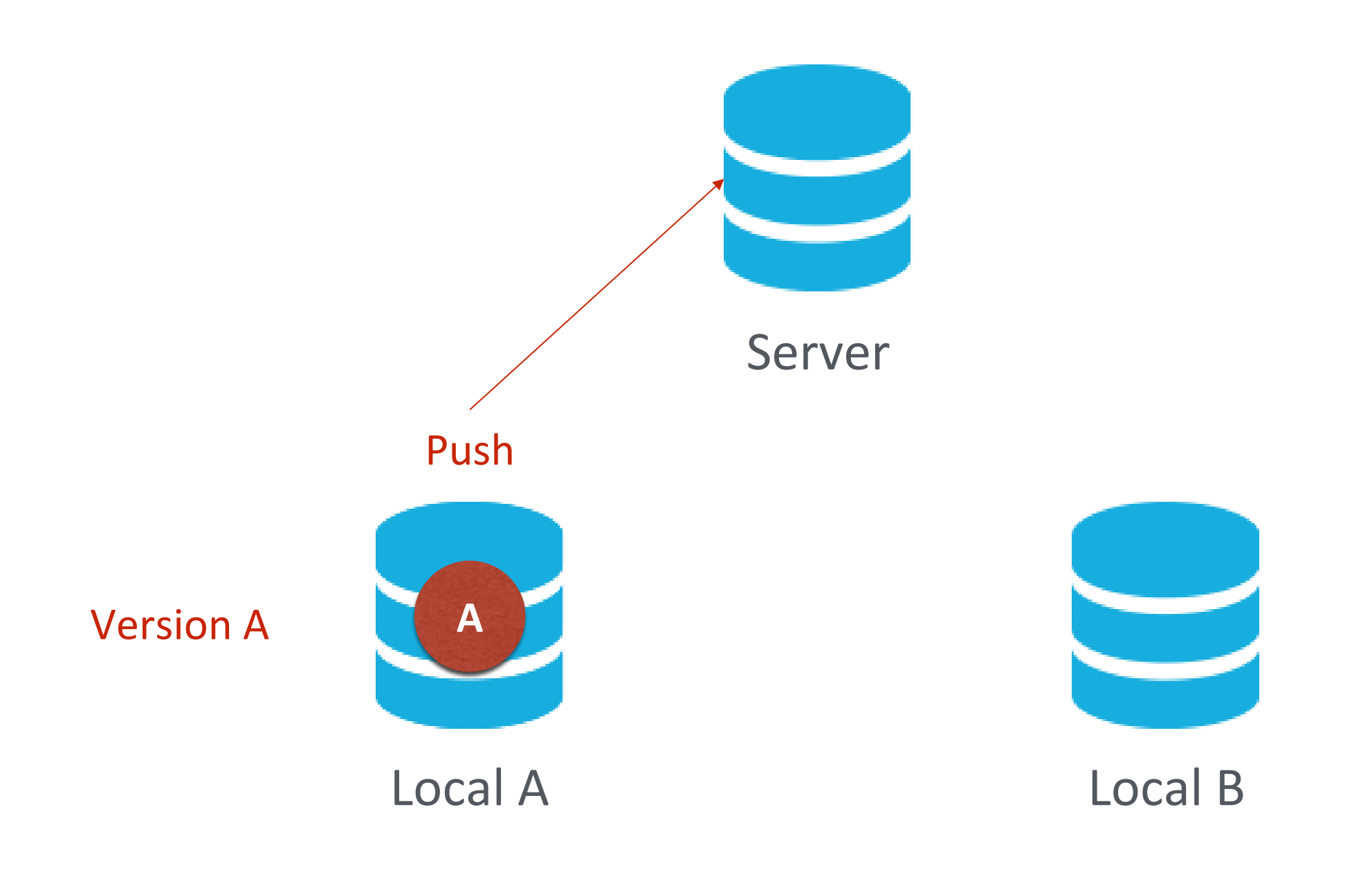

Version A A Server Pull

Local B

Local A

Version A

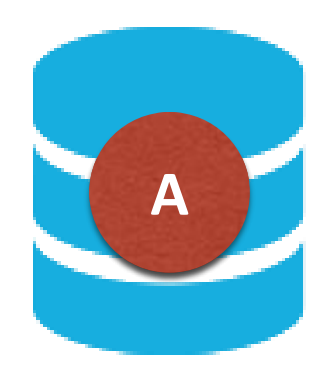

Server

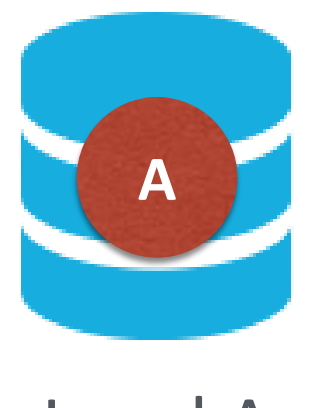

Local A

Pull

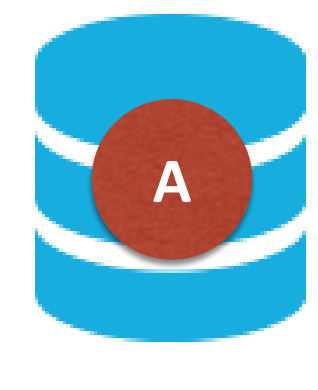

Version A

Local B

### Something went wrong.

#### Authentication Failed

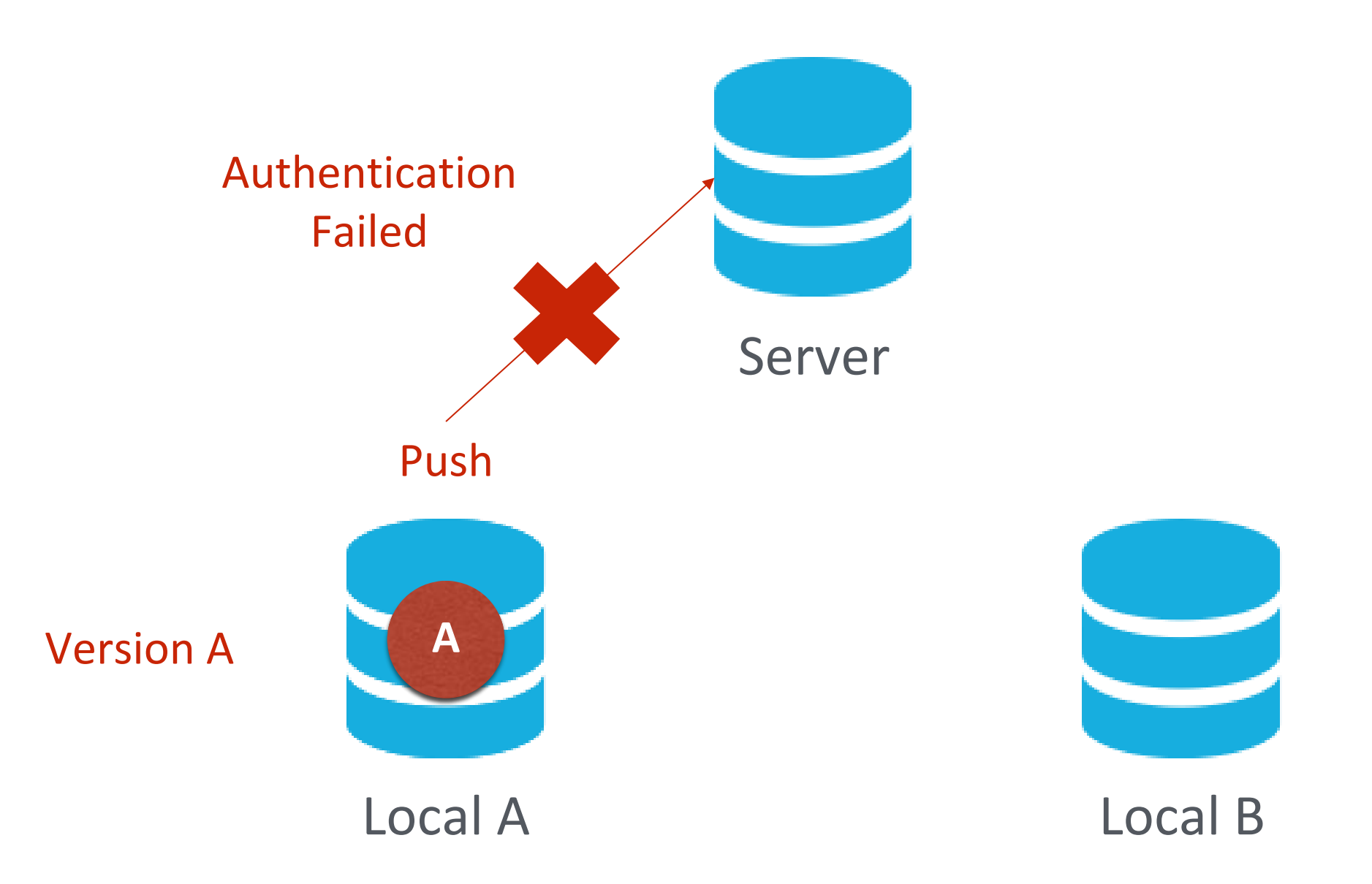

# Why Authentication Failed?

# Collaboration Workflow

- If you tried to clone the code template from a server and want to push the modified file.
  - You will get authentication failed.
  - It's because it was a project of others, which means you are not able to save the changes back to the server.
- So, how can I copy a project from others on a open source platform like Github?

# Introducing Fork

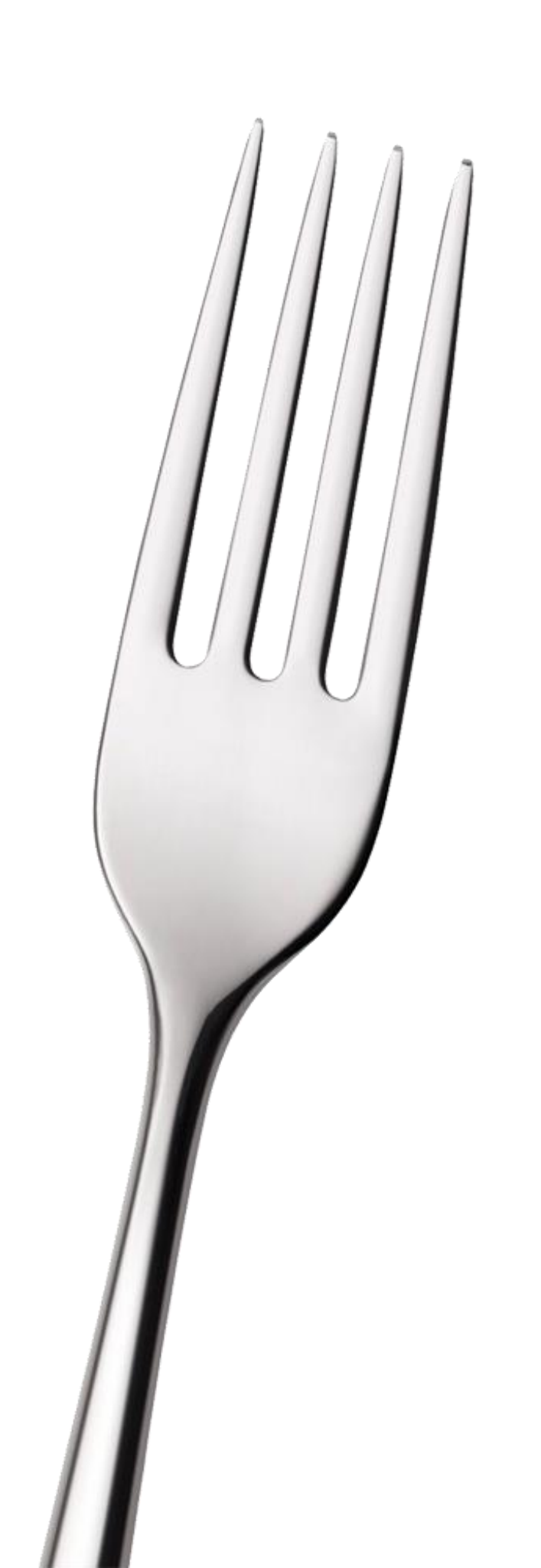

#### Author

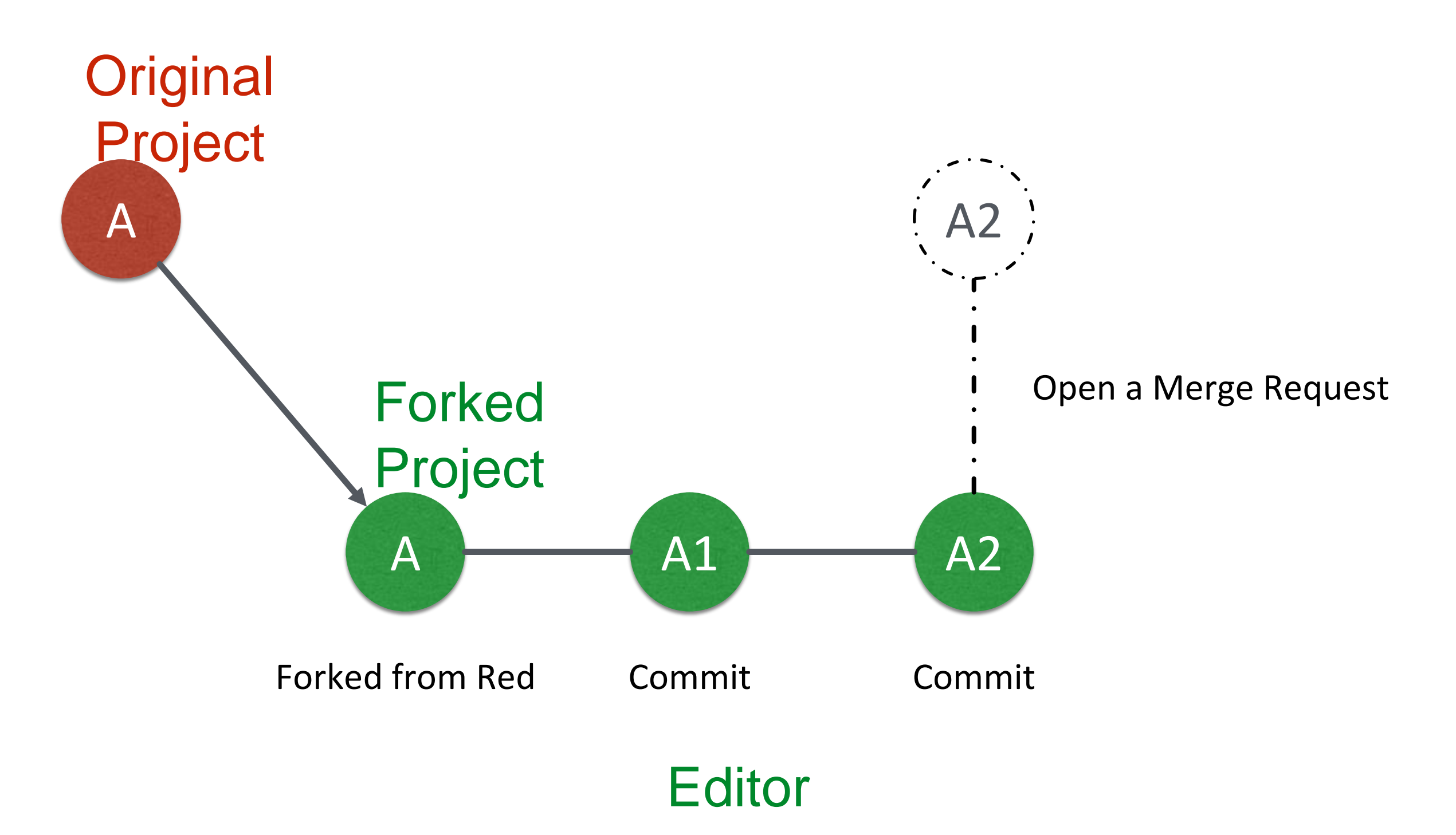

#### Author

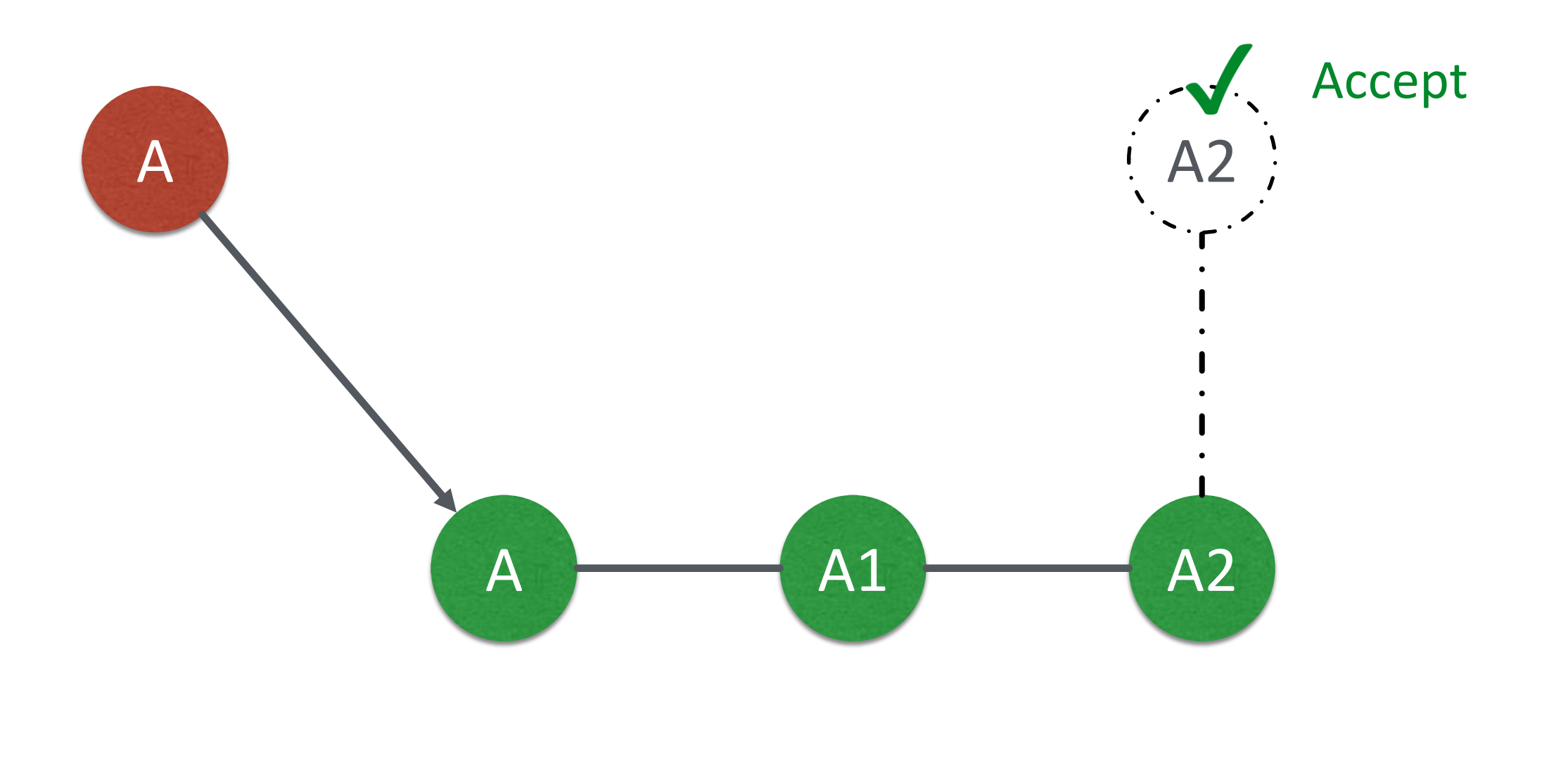

Editor

#### Author

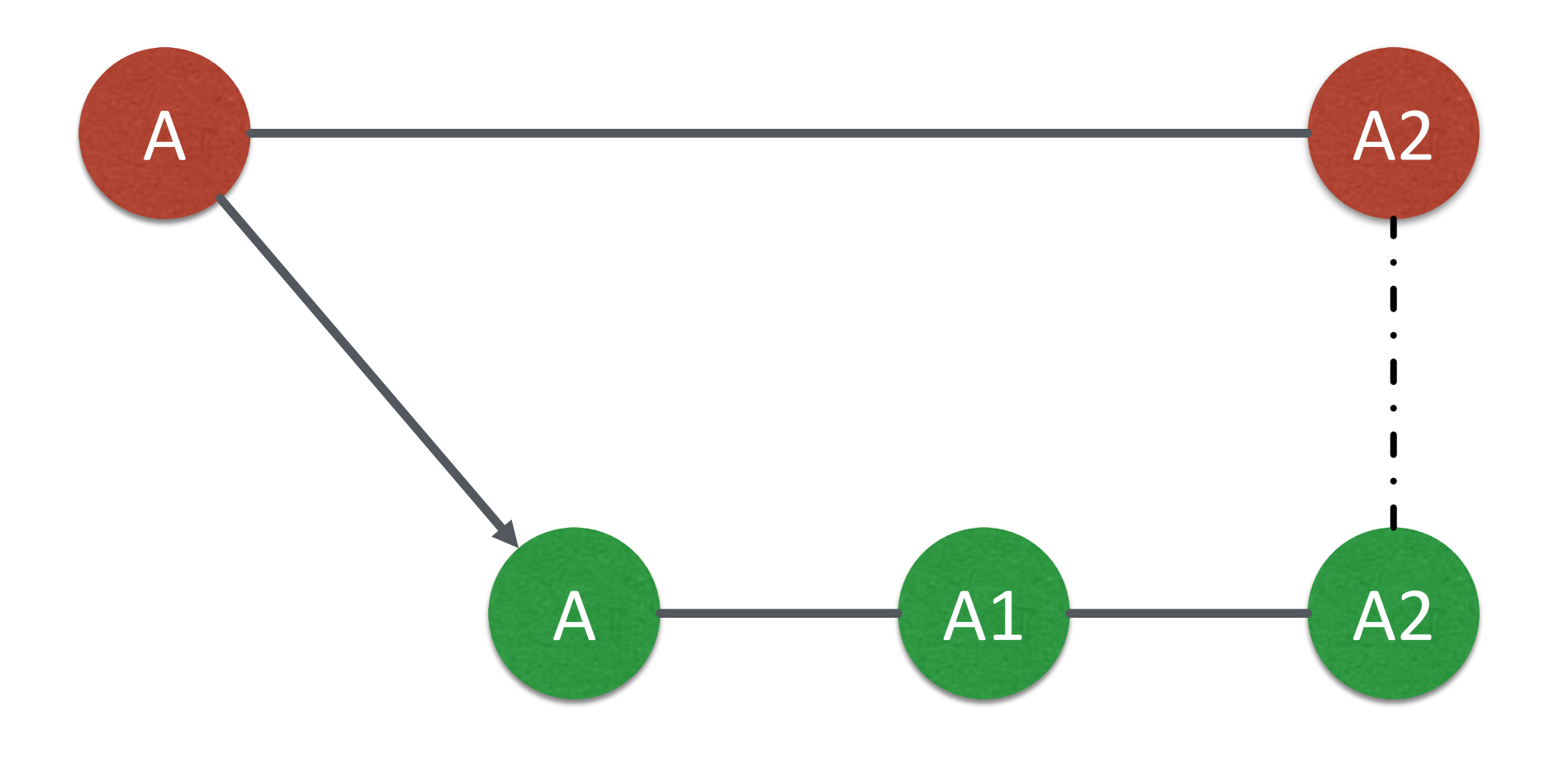

Editor

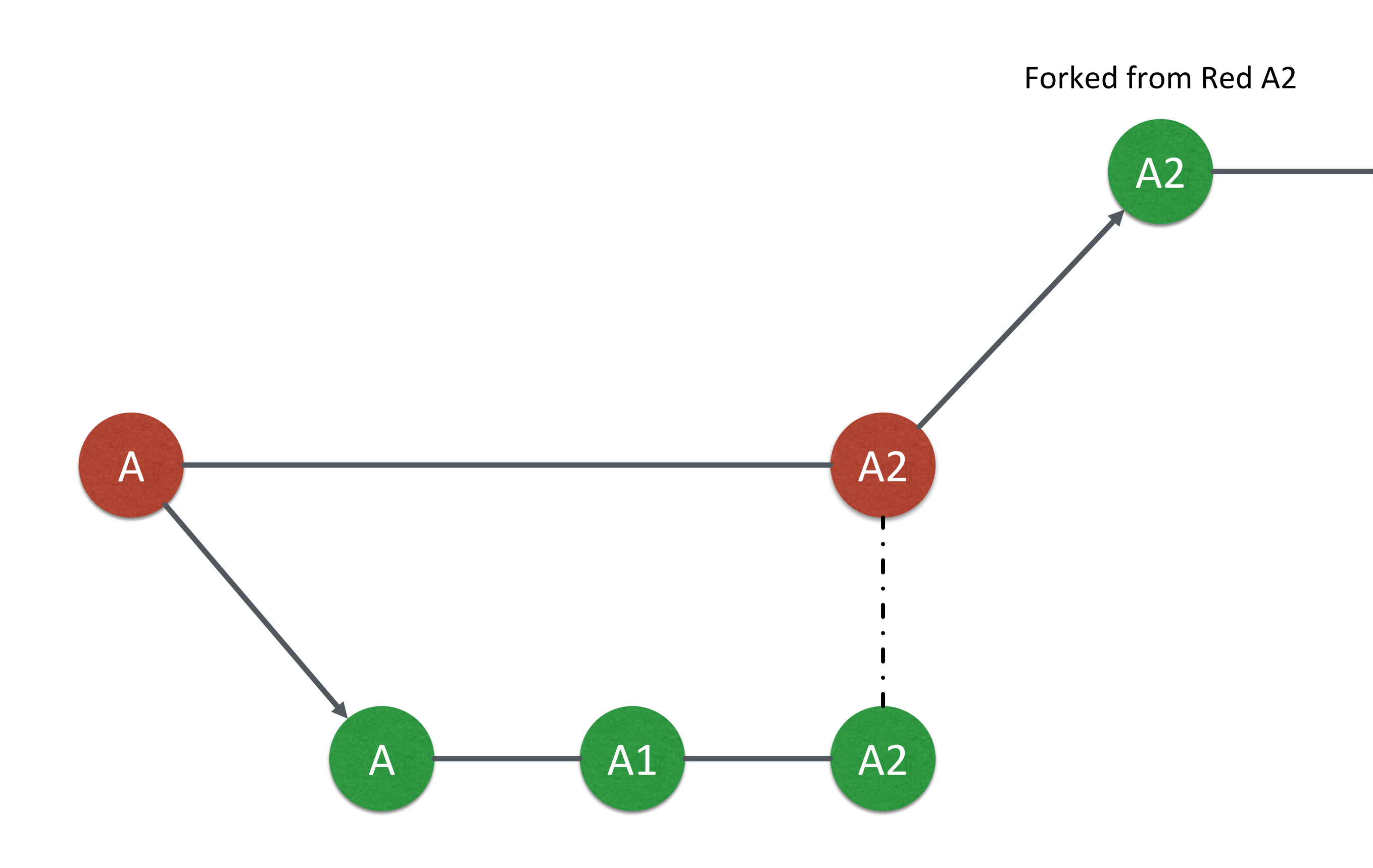

# Git Collaboration Workflow

- 1. Fork a repository to make a copy of it.
- 2. Clone the repository you forked to your workspace.
- 3. Do your work and *commit* the changes in your workspace.
- Push the repository to the server to synchronize them.
- 5. Open a *merge request* to origin repository.

# Basic Git Commands (2/2)

#### • git clone [url]

- Clone a repository from remote server
- git push [url] [branch-name]
  - Push committed file to remote server

# Outline

- General Rule
- Introduction to Git
  - Version control
  - Git Basics
  - Try Git!
  - Remote Repositories
- How to Submit Your Code to Gitlab
- Tools & References

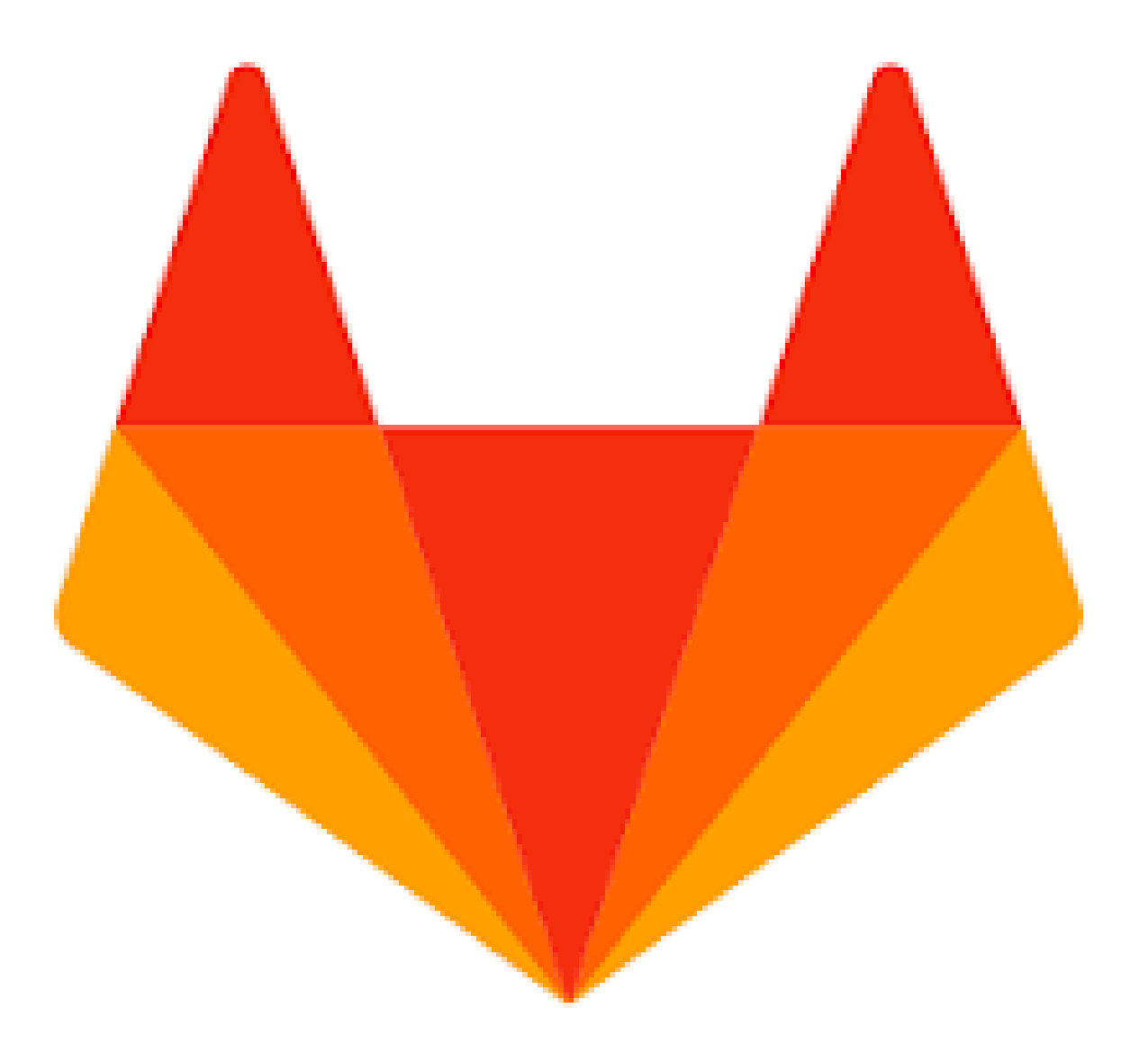

# Gitlab

- We have created account for you
- Account: student ID (e.g. 106012345)
- Password: student ID (e.g. 106012345)

# Gitlab

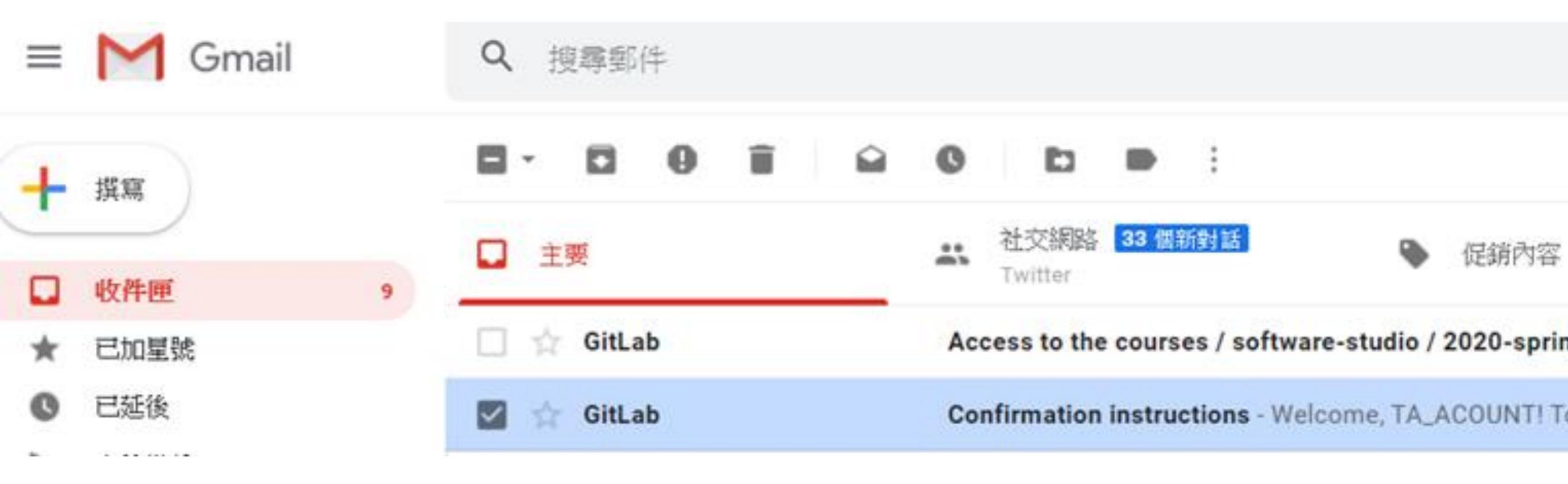

# Gitlab

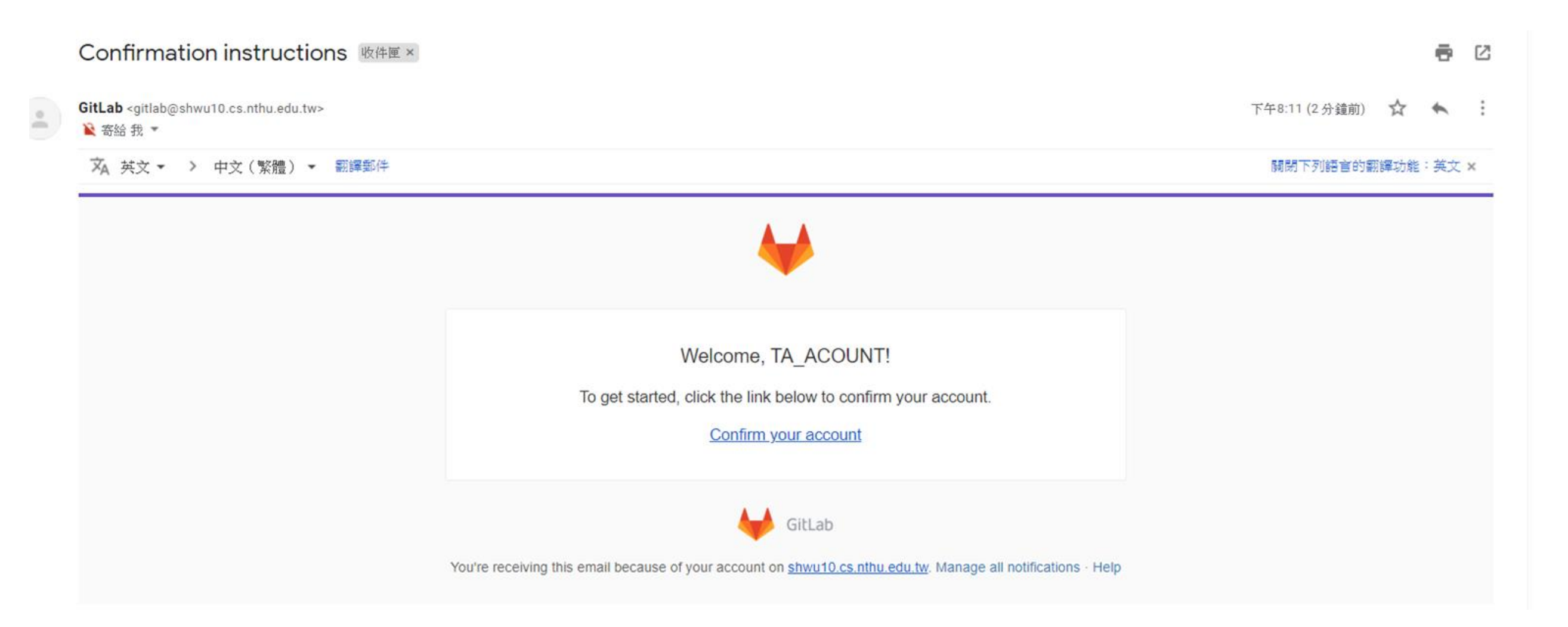
### Gitlab

| Your email address has been successfully confirmed. Please sign in. |                   |                       |
|---------------------------------------------------------------------|-------------------|-----------------------|
| DataLab                                                             | Sign              | in                    |
| Velcome to GitLab for DataLab.                                      | Username or email |                       |
|                                                                     | Password          |                       |
|                                                                     | Remember me       | Forgot your password? |
| Username : studendID<br>Email: vour email                           | Sign              | in                    |
| Passward: studentID                                                 |                   |                       |

- For each lab, you should follow the workflow below
  - 1. Fork our template repository on Gitlab
  - 2. Clone the **forked** repository to your computer
  - 3. Finish your lab
  - 4. Commit in your computer
  - 5. Push to Gitlab
  - 6. Send merge request of your branch to our template repository

- For each lab, you should follow the workflow below
  - 1. Fork our template repository on Gitlab
  - 2. Clone the **forked** repository to your computer
  - 3. Finish your lab
  - 4. Commit in your computer
  - 5. Push to Gitlab
  - 6. Send merge request of **your branch** to our template repository

### You can access course projects in this group

| courses > •••• > 2025-spring                             |                          |
|----------------------------------------------------------|--------------------------|
| 2 2025-spring ①<br>Group ID: 6011 倍                      | New subgroup New project |
| Subgroups and projects Shared projects Archived projects | Search by name V         |
| $\square$ S submission-exercise $\square$                | ★ 0 1 hour ago           |

| courses > ••• > 2025-spring >                                                                                      | submission-exercise                                                      |                                                              |                           |
|----------------------------------------------------------------------------------------------------|--------------------------------------------------------------------------|--------------------------------------------------------------|---------------------------|
| S submission<br>Project ID: 8735                                                                                   | ា-exercise ወ<br>ឹ                                                        |                                                              | 0 V Fork 0                |
| ◦ 2 Commits 🖇 1 Branch                                                                                             | 🖉 0 Tags 🔄 41 KB Files 🗔 41 KB Storage                                   |                                                              | 1. Click to fork          |
| master v s                                                                                                    | ubmission-exercise / 🕂 🗸                                                 | History Find file Web IDE                                    | ✓ Clone ✓                 |
| Update README.m<br>Shao-Che Feng aut                                                                               | <b>nd</b><br>hored 1 hour ago                                            | 1                                                            | L9a597ef [ <sup>0</sup> ] |
|                                                                                                    | ME 🕼 Auto DevOps enabled 💽 Add LICI                                      | ENSE 🕢 Add CHANGELOG                                         | 5)                        |
| Name                                                                                                    | Last commit                                                              |                                                              | Last update               |
| M+ README.md                                                                                                    | Update README.md                                                         |                                                              | 1 hour ago                |
| README.md                                                                                                    |                                                                          |                                                              |                           |
| Lab 1 - Practic                                                                                                    | <b>e Submission</b><br>or practicing submissions for assignments and pro | ojects. You can follow the instructions below in order to kn | ow the whole              |
| workflow for submitting                                                                                            | a lab or project.                                                        |                                                              |                           |
| Try it!                                                                                                    |                                                                          |                                                              |                           |
| <ol> <li>Fork this project.</li> <li>Clone the <b>forked</b> project.</li> <li>Add a new file and ward.</li> </ol> | oject from Gitlab to your local environment.<br>write something.         |                                                              |                           |
| 5. Push the repository                                                                                             | to the server.                                                           | 00                                                           |                           |

### courses > ···· > 2024-spring > submission-exercise > Fork project

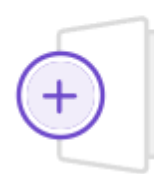

### Fork project

A fork is a copy of a project. Forking a repository allows you to make changes without affecting the original project.

| Project name                      |                      |                     |
|-----------------------------------|----------------------|---------------------|
| submission-exercise               |                      |                     |
| Project URL                       |                      | Project slug        |
| https://shwu10.cs.nthu.edu.tw/    | Select a namespace 🗘 | submission-exercise |
| Want to house several dependent p | 2. Select yo         | our name            |
|                                   |                      |                     |
|                                   |                      |                     |
|                                   |                      |                     |

### Visibility level 🕐

### 🗿 🔂 Private

Project access must be granted explicitly to each user. If this project is part of a group, access will be granted to members of the group.

Cancel

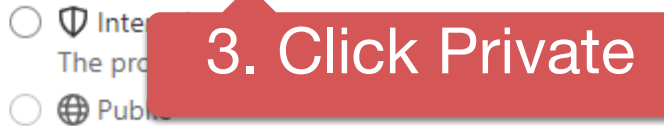

The project can be accessed without any authentication.

### Fork project

4. Click to fork

| S             | submission-exercise                                                                       | Chen Yu-Hsuan > submission-exercise                                                                                                    |             |
|---------------|-------------------------------------------------------------------------------------------|----------------------------------------------------------------------------------------------------|-------------|
|               | Project information<br>Repository<br>ssues 0<br>Merge requests 0<br>Security & Compliance | 5. Check if this repository is under your account         Project ID: 3798         → 3 Commits <sup>2</sup> 99 Branches <sup>2</sup> 0 Tags <sup>1</sup> 102 KB Files <sup>1</sup> 113 KB Storage         Forked from courses / software-studio / 2023-spring / submission-exercise | ₿ Fork 0    |
| ି<br>କ୍ର<br>କ | Deployments<br>Monitor<br>Infrastructure<br>Packages & Registries                         | master v submission-exercise / + v<br>History Find file Web IDE v v<br>finish lab 1<br>Chen Yu-Hsuan authored 1 year ago                                                                                                    | Clone ∨     |
| が<br>で<br>で、  | Analytics<br>Wiki<br>Snippets                                                             | L Upload File     README     Auto DevOps enabled     Add LICENSE     Add CHANGELOG     Add CONTRIBUTING     Configure Integrations                                                                                                    |             |
| © :           | Settings                                                                                  | Name Last commit                                                                                                    | Last update |
|               | 6. Go to settings                                                                         | README.md finish lab 1                                                                                                    | 1 year ago  |

| ₩ GitLab ≡ Menu                    | • • Search GitLab Q                                                                                                    | D⁄ 1 | 3× 🖂     | <b>?</b> •∼ |  |
|------------------------------------|----------------------------------------------------------------------------------------------------|------|----------|-------------|--|
| S submission-exercise              | Max file size is 200 KB.                                                                                                    |      |          |             |  |
| Project information                |                                                                                                    |      |          |             |  |
| Repository                         | Save changes                                                                                                    |      |          |             |  |
| D Issues                           |                                                                                                    |      |          |             |  |
| <b>វ៉ា</b> Merge requests <b>ា</b> | Visibility, project features, permissions                                                                                                 |      | Collapse |             |  |
| $\Phi$ Security & Compliance       | Choose visibility level, enable/disable project features and their permissions, disable email notifications, and show default award emoji | ji.  |          |             |  |
| ව Deployments                      | Project visibility 7 Set project to private                                                                                               |      |          |             |  |
| 💮 Monitor                          | Manage who can see the project in the public access directory. Learn more.                                                                |      |          |             |  |
| lnfrastructure                     | Private V                                                                                                    |      |          |             |  |
| 🖰 Packages & Registries            | The project is accessible only by members of the project. Access must be granted explicitly to each user                                  |      |          |             |  |
| <u> </u> Analytics                 | inc project is accessible only by members of the project. Access must be granted expireitly to each user.                                 | _    |          |             |  |
| 📮 Wiki                             | Issues                                                                                                    |      |          |             |  |
| 🔏 Snippets                         |                                                                                                    |      |          |             |  |
| ③ Settings                         | Only Project Members                                                                                                    |      |          |             |  |
| General                            | Repository                                                                                                    |      |          |             |  |
| Integrations                       |                                                                                                    |      |          |             |  |
| Webhooks                           | Only Project Members                                                                                                    |      |          |             |  |
| Access Tokens                      | Merge requests                                                                                                    |      |          |             |  |
| Repository                         |                                                                                                    |      |          |             |  |
| Monitor                            | Only Project Members                                                                                                    |      |          |             |  |
| Packages & Registries              | Forks                                                                                                    |      |          |             |  |
| Usage Quotas                       | Users can copy the repository to a new project.                                                                                           |      |          |             |  |
|                                    | Only Project Members                                                                                                    |      |          |             |  |

| submission-exercise   Project information   Repository   Issues   Issues   Security & Compliance   Deployments   Deployments   Monitor   Monitor   Packages & Registries   Analytics   Viai   Soupeds   Soupeds   Solupeds   General   Integrations   Webbooks                                                                                                    | 🦊 GitLab ≡ Menu              | • • Search GitLab Q                                                                                                    | D⁄ | 11 ~ | $\square$ | ? <b>•</b> ~ | ~ 🌐 |
|----------------------------------------------------------------------------------------------------|------------------------------|----------------------------------------------------------------------------------------------------|----|------|-----------|--------------|-----|
| <ul> <li>Project information</li> <li>Project information</li> <li>Repository</li> <li>Issues</li> <li>Issues</li> <li>Merge requests</li> <li>Project information</li> <li>Security &amp; Compliance</li> <li>Deployments</li> <li>Monitor</li> <li>Prokages &amp; Registries</li> <li>Analytics</li> <li>Singuest</li> <li>Singuest</li> <li>Singuest</li> <li>Singuest</li> <li>Security</li> <li>Infegrations</li> <li>Deployments</li> <li>Deployments</li> <li>Deployments</li> <li>Deployments</li> <li>Deployments</li> <li>Singuest</li> <li>Singuest</li> <li>Singuest</li> <li>Singuest</li> <li>Singuest</li> <li>Singuest</li> <li>Singuest</li> <li>Singuest</li> <li>Deployments</li> <li>Deployments</li></ul>                                                                      | S submission-exercise        | Only Project Members                                                                                                    |    |      |           |              |     |
| B Repository □ Disable email notifications   D Issues 0   Marge requests 0   Security & Compliance ○ Show default award emojis<br>Always show thumbs-down award emoji buttons on issues, merge requests, and snippets.   D Paloyments ○ Maria   Monitor ○ Now default award emojis<br>Always show thumbs-up and thumbs-down award emoji buttons on issues, merge requests, and snippets.   P Nonitor ○ Now default award emojis<br>Always show thumbs-up and thumbs-down award emoji buttons on issues, merge requests, and snippets.   P Nonitor ○ Now default award emojis<br>Always show thumbs-up and thumbs-down award emoji buttons on issues, merge requests, and snippets.   P Nonitor ○ Now default award emojis<br>Always show thumbs-up and thumbs-down award emoji buttons on issues, merge requests, and snippets.   P Nonitor ○ Now default award emojis<br>Always show thumbs-up and thumbs-down award emojis Always show thumbs-up and thumbs-down award emojis Always avaitable always and thumbs-down award emojis Always avaitable always avaitable always avaitable always avaitable always avaitable alwa | D Project information        |                                                                                                    |    |      |           |              |     |
| D Issues 0   Security & Compliance ○   Security & Compliance ○   Security & Compliance ○   Deployments ○   Monitor ○   Packages & Registries ○   Analytics Save changes   Wiki Choose your merge method, merge options, merge checks, and merge suggestions.   Choose your merge method, merge options, merge checks, and merge suggestions.   Expand   Badges   Customize this project's badges. What are badges?                                                                                                    | E Repository                 | Disable email notifications                                                                                                 |    |      |           |              |     |
| 1 Marge requests Image: Show default award emojis   2 Security & Compliance   2 Deployments   3 Monitor   3 Infrastructure   4 Analytics   4 Analytics   4 Naity   5 Solpets   5 Solpets   6 Settings   6 Renral   Integrations   Wethooks                                                                                                    | D Issues                     | Override user notification preferences for all project members.                                                             |    |      |           |              |     |
| <ul> <li>Security &amp; Compliance</li> <li>Deployments</li> <li>Monitor</li> <li>Infrastructure</li> <li>Save changes</li> <li>Analytics</li> <li>Wiki</li> <li>Sinperts</li> <li>Solutions</li> <li>Choose your merge method, merge options, merge checks, and merge suggestions.</li> <li>Expand</li> <li>Expand</li> <li>Expand</li> <li>Expand</li> <li>Expand</li> <li>Expand</li> <li>Expand</li> <li>Infrastructure</li> <li>Integrations</li> <li>Webbooks</li> </ul>                                                                                                    | 3 Merge requests 0           | Show default award emojis Always show thumbs-up and thumbs-down award emoji buttons on issues, merge requests, and snippets |    |      |           |              |     |
| <ul> <li>Deployments</li> <li>Monitor</li> <li>Infrastructure</li> <li>Packages &amp; Registries</li> <li>Merge requests</li> <li>Viki</li> <li>Source merge method, merge options, merge checks, and merge suggestions.</li> <li>Settings</li> <li>General</li> <li>Integrations</li> <li>Webbooks</li> </ul>                                                                                                    | $\Phi$ Security & Compliance | Always show that has up and that has down award emor battons on issues, merge requests, and shippets.                       |    |      |           |              |     |
| Infrastructure   Infrastructure   Infrastructure   Infrastructure   Image: Packages & Registries   Image: Packages & Registries <td>ව Deployments</td> <td>Scroll down and save changes languages, but can also be used in languages, but can also be used in</td> <td></td> <td></td> <td></td> <th></th> <td></td>                                                                                                    | ව Deployments                | Scroll down and save changes languages, but can also be used in languages, but can also be used in                          |    |      |           |              |     |
| Infrastructure Save changes   Packages & Registries   Image: Analytics   Viki   Viki   Viki   Choose your merge method, merge options, merge checks, and merge suggestions.   Stippets   Settings   General   Integrations   Webhooks                                                                                                    | 🛄 Monitor                    | potential e volts.                                                                                                    |    |      |           |              |     |
| <ul> <li>Packages &amp; Registries</li> <li>↓ Analytics</li> <li>↓ Analytics</li> <li>↓ Wiki</li> <li>↓ Snippets</li> <li>↓ Settings</li> <li>Badges</li> <li>Customize this project's badges. What are badges?</li> <li>Lutegrations</li> <li>↓ Webhooks</li> </ul>                                                                                                    | lnfrastructure               | Save changes                                                                                                    |    |      |           |              |     |
| <ul> <li>Analytics</li> <li>Analytics</li> <li>Analytics</li> <li>Merge requests</li> <li>Choose your merge options, merge checks, and merge suggestions.</li> <li>Choose your merge method, merge options, merge checks, and merge suggestions.</li> <li>Settings</li> <li>Badges</li> <li>Customize this project's badges. What are badges?</li> <li>Merge requests</li> </ul>                                                                                                    | Packages & Registries        |                                                                                                    |    |      |           |              |     |
| Wiki Choose your merge method, merge options, merge checks, and merge suggestions.   Snippets Expand   Settings Badges   General Customize this project's badges. What are badges?                                                                                                    | 나비 Analytics                 | Merge requests                                                                                                    |    | Fxr  | pand      |              |     |
| <ul> <li>Snippets</li> <li>Settings</li> <li>General</li> <li>Integrations</li> <li>Webbooks</li> </ul>                                                                                                    | 📮 Wiki                       | Choose your merge method, merge options, merge checks, and merge suggestions                                                |    |      |           |              |     |
| Settings   General   Integrations   Webbooks                                                                                                    | 🔏 Snippets                   |                                                                                                    |    |      |           |              |     |
| General     Customize this project's badges. What are badges?       Integrations     Customize this project badges. What are badges?                                                                                                    | ③ Settings                   | Baddes                                                                                                    |    | Exr  | pand      |              |     |
| Integrations                                                                                                    | General                      | Customize this project's badges. What are badges?                                                                           |    |      |           |              |     |
| Webhooks                                                                                                    | Integrations                 |                                                                                                    |    |      |           |              |     |
| Sorvico Dock                                                                                                    | Webhooks                     | Sorvice Dock                                                                                                    |    | Evr  | hand      |              |     |

- For each lab, you should follow the workflow below
  - 1. Fork our template repository on Gitlab
  - 2. Clone the **forked** repository to your computer
  - 3. Finish your lab
  - 4. Commit in your computer
  - 5. Push to Gitlab
  - 6. Send merge request of **your branch** to our template repository

| S                                 | submission-exercise $ abla $ Project ID: 6444 |                        |         |                                    | ork 0      |  |  |
|-----------------------------------|-----------------------------------------------|------------------------|---------|------------------------------------|------------|--|--|
| - <b>0- 0</b> Com                 | mits 🖇 1 Branch 🛷 0 Tags 🖹 20 KB Files        | s 🗔 20 KB Storage      |         |                                    |            |  |  |
| master                            | <ul> <li>submission-exercise / +</li> </ul>   | ~ F                    | listory | r Find file Web IDE 🕁 🗸 Cla        | one 🗸      |  |  |
|                                   |                                               |                        |         | Clone with SSH                     |            |  |  |
| Chen Yu-Hsuan authored 3 days ago |                                               |                        |         | git@shwu10.cs.nthu.edu.tw:         |            |  |  |
|                                   |                                               |                        | _       | Clone with HTTPS                   | сору ше шк |  |  |
| ① Uploa                           | ad File 🔞 Auto DevOps enabled 🗈 Add           | README 🕑 Add LICENSE 🕀 | Add     | https://shwu10.cs.nthu.edu.tw/cour | ß          |  |  |
| 🕲 Confi                           | gure Integrations                             | 1. Choo                | ose     | HTTPS                              |            |  |  |
| Name                              | Las                                           | st commit              |         | Visual Studio Code (SSH)           |            |  |  |
| M+ REA                            | DME.md Init                                   | tial commit            |         | Visual Studio Code (HTTPS)         |            |  |  |
| 🖹 REA                             | DME.md                                        |                        |         |                                    |            |  |  |

### Lab 1 - Practice Submission

This repository is built for practicing submissions for assignments and projects. You can follow the instructions below in order to know the whole workflow for submitting a lab or project.

### Try it!

1. Fork this project.

2. Clone the **forked** project from Gitlab to your local environment.

3. Add a new file and write something.

4. Commit your work.

5. Push the repository to the server.

6. Send a merge request of **your branch** to the origin repository.

### If You use Windows

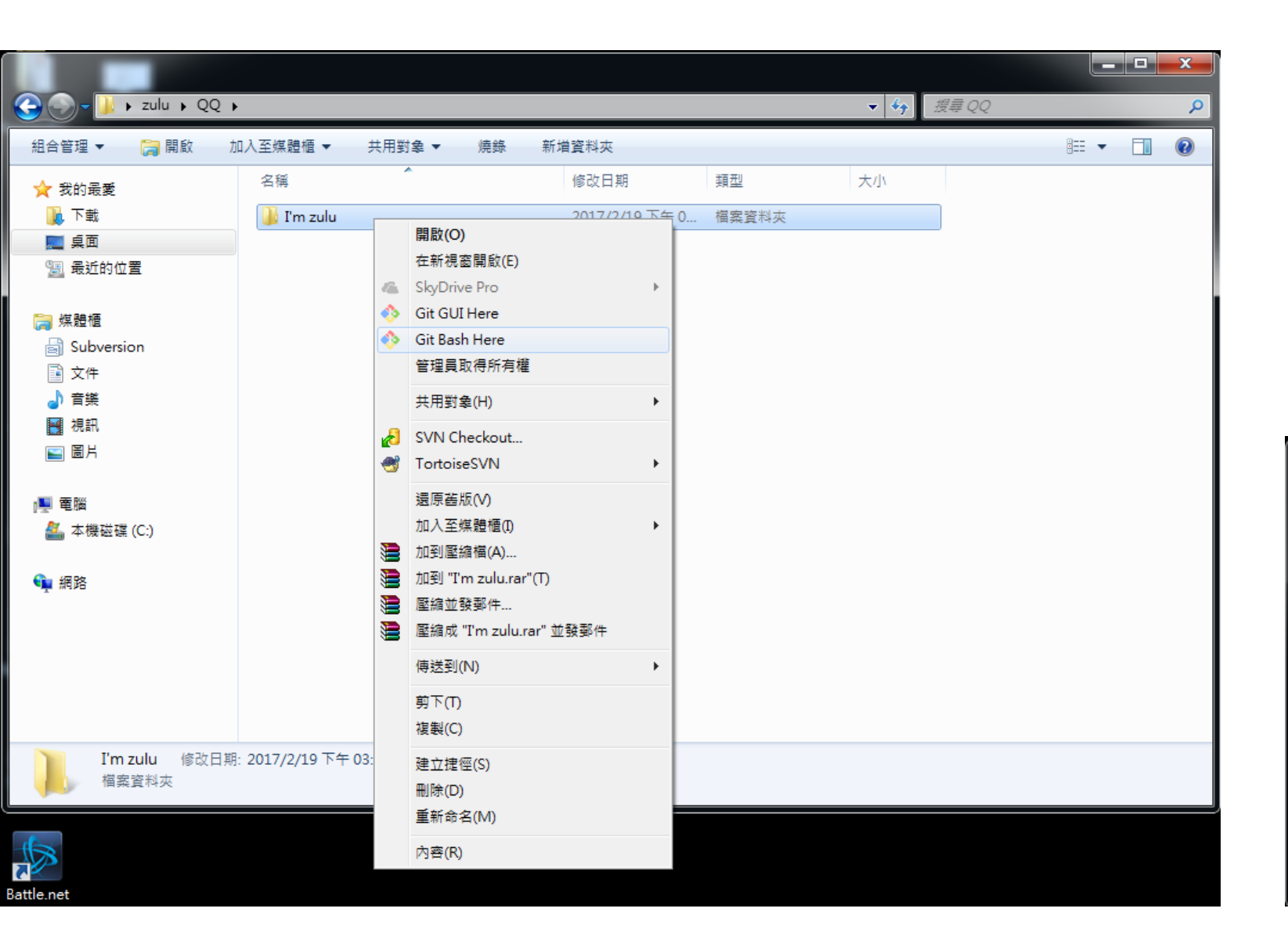

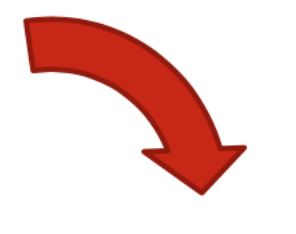

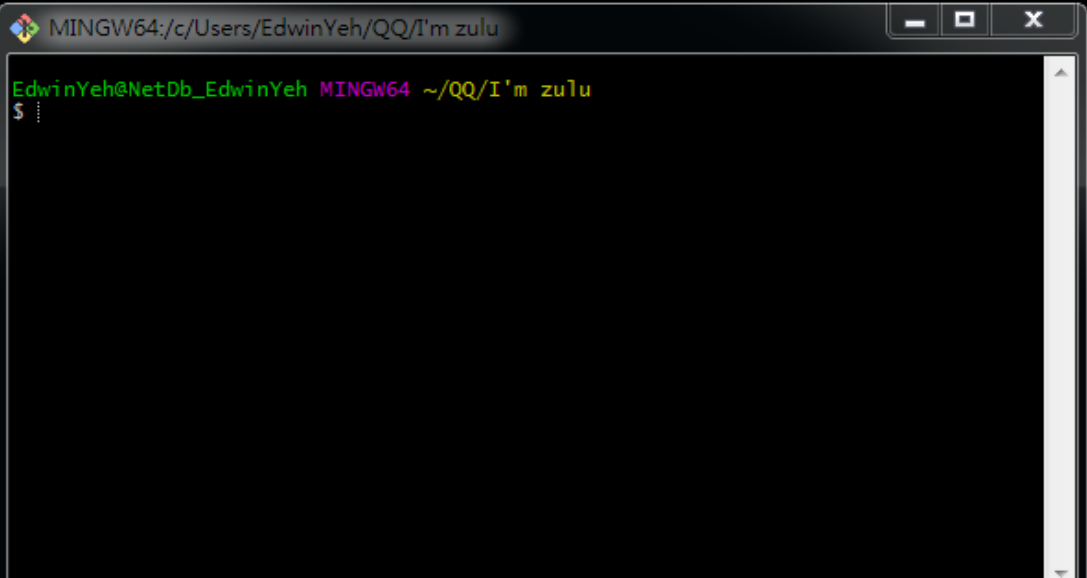

### 3. Create a folder to put your repos

### ~/SS-Projects > git clone https://shwu10.cs.nthu.edu.tw/ss-student/submission-exercise.git

Cloning into 'submission-exercise'... remote: Counting objects: 3, done. remote: Compressing objects: 100% (2/2), done. remote: Total 3 (delta 0), reused 3 (delta 0) Unpacking objects: 100% (3/3), done.

4. Type "git clone {URL}"

~/SS-Projects ls

submission-exercise
~/SS-Projects

5. The repo has been successfully cloned

- For each lab, you should follow the workflow below
  - 1. Fork our template repository on Gitlab
  - 2. Clone the **forked** repository to your computer
  - 3. Finish your lab
  - 4. Commit in your computer
  - 5. Push to Gitlab
  - 6. Send merge request of **your branch** to our template repository

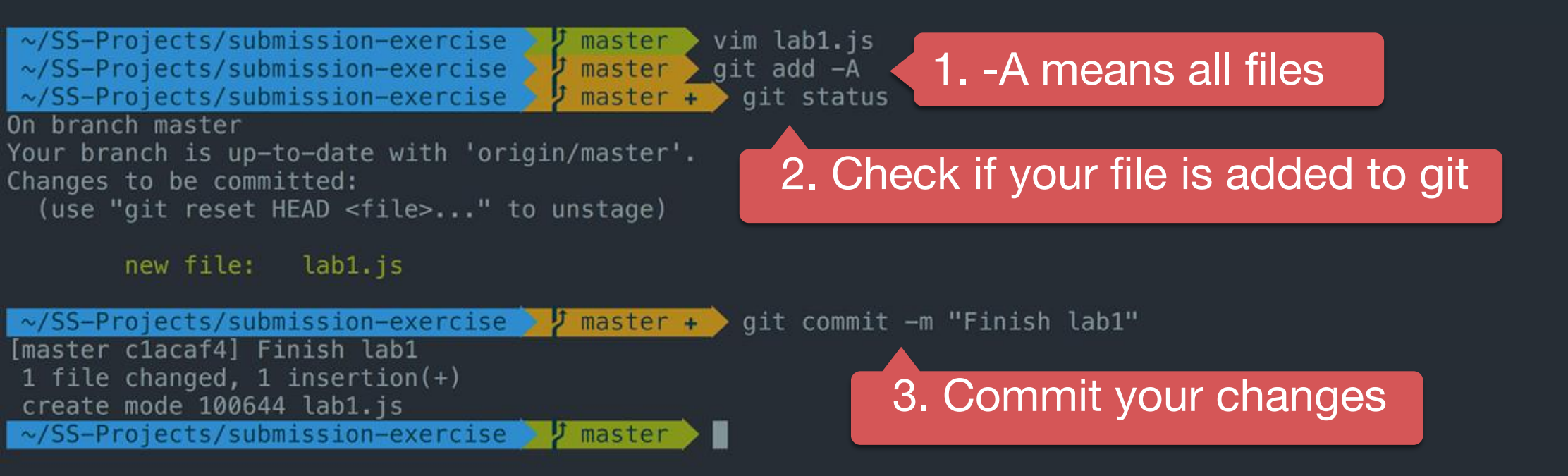

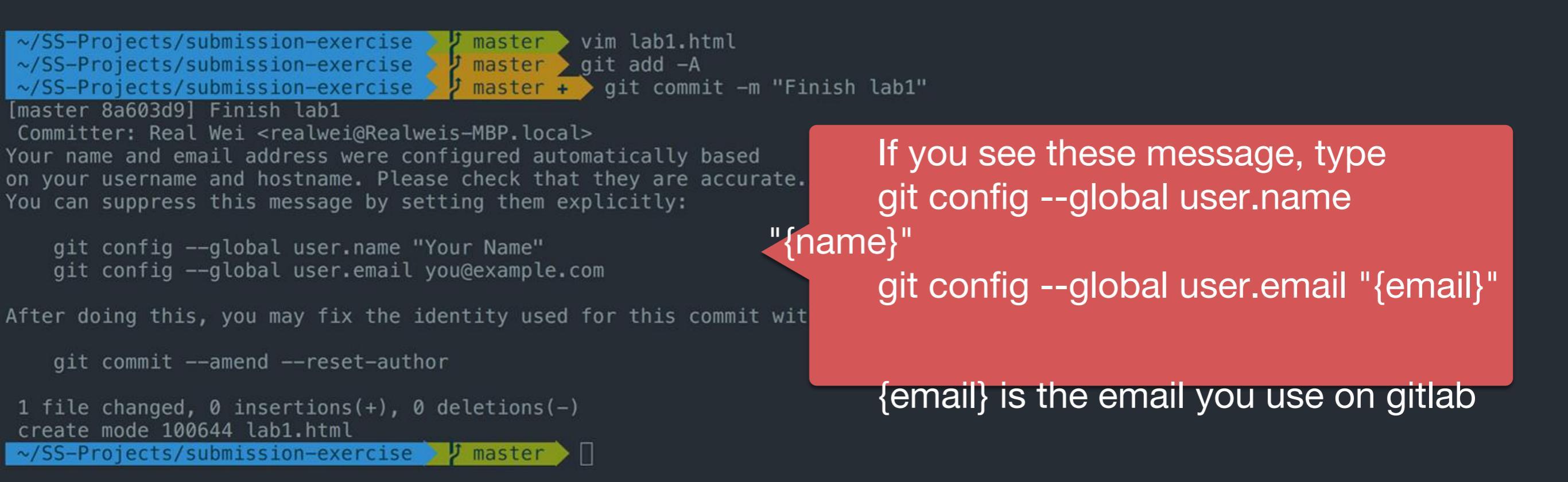

- For each lab, you should follow the workflow below
  - 1. Fork our template repository on Gitlab
  - 2. Clone the **forked** repository to your computer
  - 3. Finish your lab
  - 4. Commit in your computer
  - 5. Push to Gitlab
  - 6. Send merge request of **your branch** to our template repository

| <mark>∼/SS-Projects/submission-exercise 2</mark> master 2 git push -u origin master |
|-------------------------------------------------------------------------------------|
| Counting objects: 6, done.                                                          |
| Delta compression using up to 4 threads.                                            |
| Compressing objects: 100% (4/4), done.                                              |
| Writing objects: 100% (6/6), 497 bytes   0 bytes/s, done.                           |
| Total 6 (delta 1), reused 0 (delta 0)                                               |
| Fo https://shwu10.cs.nthu.edu.tw/ss-student/submission-exercise.git                 |
| b1e05718a603d9 master -> master                                                     |
| Branch master set up to track remote branch master from origin.                     |
| ~/SS-Projects/submission-exercise / master                                          |

- For each lab, you should follow the workflow below
  - 1. Fork our template repository on Gitlab
  - 2. Clone the **forked** repository to your computer
  - 3. Finish your lab
  - 4. Commit in your computer
  - 5. Push to Gitlab
  - 6. Send merge request of **your branch** to our template repository

| S                 | submission-exercise                                               | Chen Yu-H     | suan > submission-exercise                  |                             |                                       |
|-------------------|-------------------------------------------------------------------|---------------|---------------------------------------------|-----------------------------|---------------------------------------|
| 0<br>2<br>0<br>11 | Project information<br>Repository<br>Issues 0<br>Merge requests 0 | S<br>1. Clicl | submission-exercise 🗗<br>Project ID: 3798 🛱 | KB Files 🛛 🗔 113 KB Storage |                                       |
| Φ                 | Security & Compliance                                             | Forked fro    | om courses / software-studio / 2023-sprir   | ng / submission-exercise    |                                       |
| ଡ                 | Deployments                                                       | master        | <ul> <li>submission-exercise /</li> </ul>   | + ~                         | History Find file Web IDE 🕁 🗸 Clone 🗸 |
| <u></u>           | Monitor                                                           |               |                                             |                             |                                       |
| ଚ୍ଚ               | Infrastructure                                                    | 迸             | finish lab 1                                |                             | 1654ad5c [ំ្                          |
| ≞                 | Packages & Registries                                             |               | Chen Yu-Hsuan authored T year ago           |                             |                                       |
| <u>μι</u>         | Analytics                                                         | .↑. Uplo      | ad File BREADME                             | Dos enabled                 |                                       |
| ₽                 | Wiki                                                              |               |                                             |                             |                                       |
| Х                 | Snippets                                                          | tonf          | igure Integrations                          |                             |                                       |
| Ø                 | Settings                                                          | Name          |                                             | Last commit                 | Last update                           |
|                   |                                                                   | M+ REA        | ADME.md                                     | finish lab 1                | 1 year ago                            |

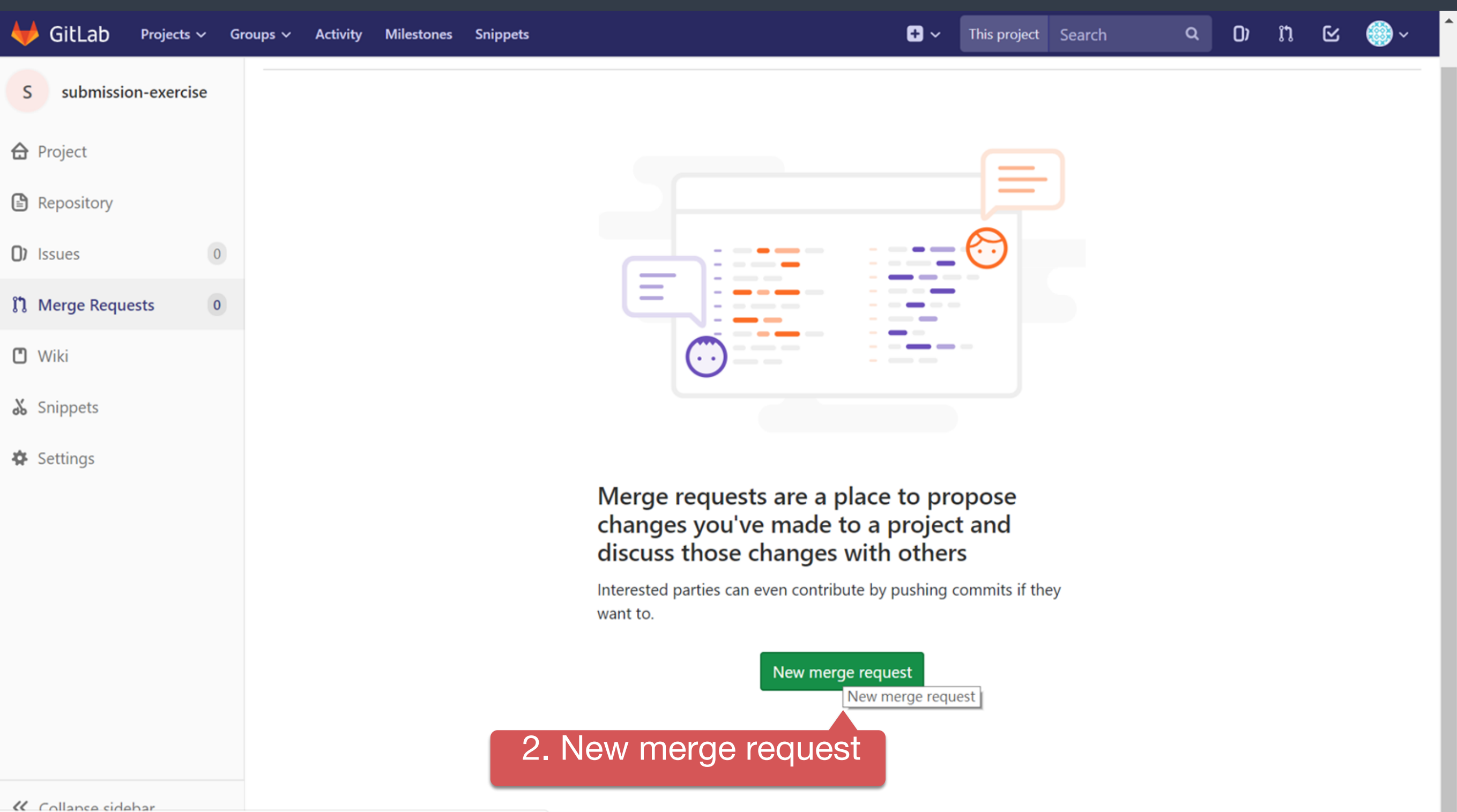

https://shwu10.cs.nthu.edu.tw/103060010/submission-exercise/merge\_requests/new

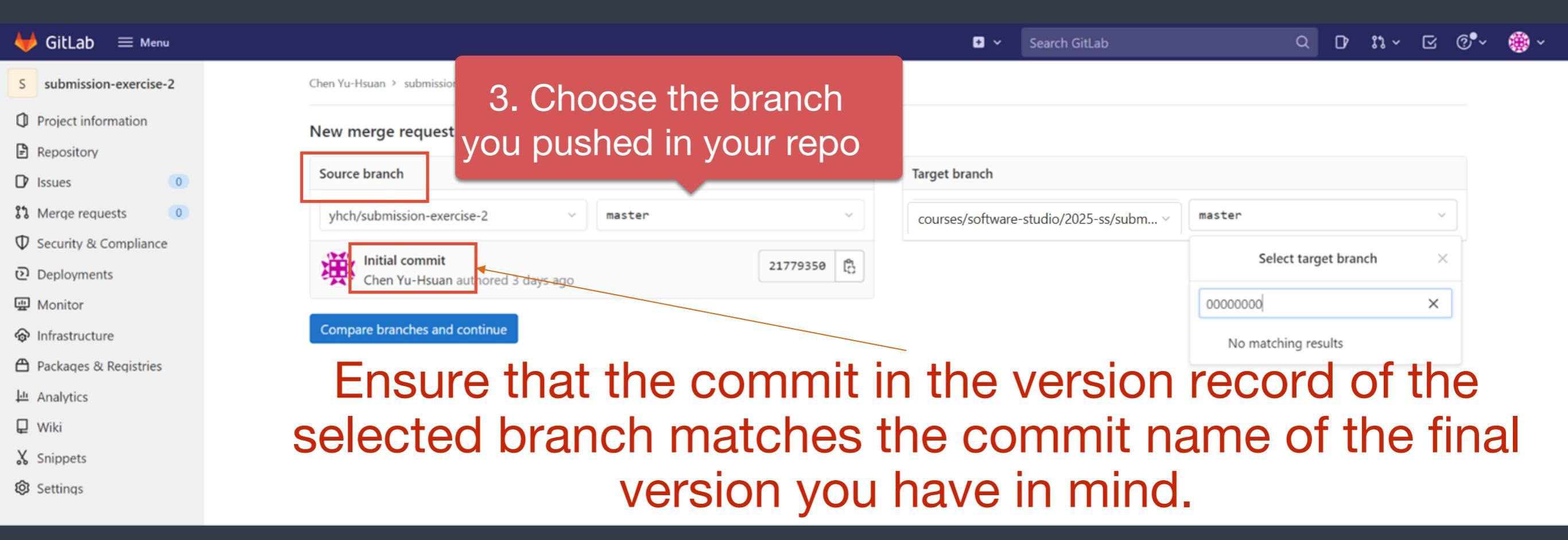

| 🖊 GitLab 🛛 = Menu            |                                                                           | <ul> <li>Search GitLab</li> </ul>    | ~                      |
|------------------------------|---------------------------------------------------------------------------|--------------------------------------|------------------------|
| S submission-exercise-2      | Chen Yu-Hsuan > submission-exercise-2 > Merge requests > New              |                                      | 4. Choose the branch   |
| Project information          | New merge request                                                         | n                                    | amed after your ID     |
| P Repository                 |                                                                           |                                      | arried arter year ib   |
| D Issues 0                   | Source branch                                                             | Target branch                        |                        |
| 3 Merge requests             | yhch/submission-exercise-2 v master v                                     | courses/software-studio/2025-ss/subm | <pre>&gt; master</pre> |
| $\Phi$ Security & Compliance |                                                                           |                                      |                        |
| Deployments                  | Initial commit     21779350       Chen Yu-Hsuan authored 3 days ago     B |                                      | Select target branch   |
| 🖳 Monitor                    |                                                                           |                                      | 00000000 ×             |
| lnfrastructure               | Compare branches and continue                                             |                                      | No matching results    |
| 🛱 Packages & Registries      | Ensure that the enuros of the col                                         | ootod bronch                         | is the close folder    |
| 년 Analytics                  | Ensure that the source of the ser                                         | ected pranch                         | is the class lolder    |
| 📮 Wiki                       | (courses/software-studio/2025-spri                                        | ng/submissio                         | n-exercise) and your   |
| X Snippets                   | ` student ID (not master or sc                                            | nmenne else's                        | student ID)            |
| Settings                     |                                                                           |                                      |                        |

| ₩ GitLab 🛛 🗮 Menu            |                                                              | <ul> <li>Search GitLab</li> </ul>      |                        |
|------------------------------|--------------------------------------------------------------|----------------------------------------|------------------------|
| S submission-exercise-2      | Chen Yu-Hsuan > submission-exercise-2 > Merge requests > New |                                        |                        |
| Project information          | New merge request                                            |                                        |                        |
| Repository                   | iter merge request                                           |                                        |                        |
| D Issues                     | Source branch                                                | Target branch                          |                        |
| 3 Merge requests             | yhch/submission-exercise-2 v master v                        | courses/software-studio/2025-ss/subm v | master $\vee$          |
| $\Phi$ Security & Compliance |                                                              |                                        |                        |
| Deployments                  | Initial commit<br>Chen Yu-Hsuan authored 3 days ago          |                                        | Select target branch × |
| 🖽 Monitor                    |                                                              |                                        | 00000000 ×             |
| lnfrastructure               | Compare branches and continue                                |                                        | No matching results    |
| Packages & Registries        |                                                              |                                        |                        |
| 💾 Analytics                  |                                                              |                                        |                        |
| 📮 Wiki                       | 5. Compare branches                                          |                                        |                        |
| 🐰 Snippets                   |                                                              |                                        |                        |
| Settings                     |                                                              |                                        |                        |

You can also confirm or change whether the selected branch is correct in this section. For instance, in the picture, the course branch selected is master, which is incorrect. The correct one should be courses/software-studio/2025-spring/submission-exercise: {your student ID}.

| 🦊 GitLab 🛛 = Menu            |                                      |                                                   | 🖸 🛩 Search                                 | GitLab |      |  |      | ۹ | D⁄   | <b>11</b> ~ | ß        | @ <b>•</b> ~ |
|------------------------------|--------------------------------------|---------------------------------------------------|--------------------------------------------|--------|------|--|------|---|------|-------------|----------|--------------|
| S submission-exercise-2      | Chen Yu-Hsuan > submission-exercise- | 2 > Merge requests > New                          |                                            |        |      |  |      |   |      |             |          |              |
| Project information          | New merge request                    |                                                   |                                            | _      |      |  |      |   |      |             |          |              |
| Repository     Issues     O  | From yhch/submission-exercise-       | 2:master into Courses/software-studio             | /2025-spring/submission-exerice: {ID}      | ches   |      |  |      |   |      |             |          |              |
| 3 Merge requests             | This merge request is from           |                                                   |                                            | _      |      |  |      |   |      |             |          |              |
| $\Phi$ Security & Compliance | Review the target project b          | 6. Set title to "{                                | D} Submission"                             |        |      |  |      |   |      |             |          |              |
| Deployments                  |                                      |                                                   |                                            |        |      |  |      |   |      |             |          |              |
| 💮 Monitor                    | Title                                | 00000000 Submission                               |                                            |        |      |  |      |   |      |             |          | ٦ C          |
| lnfrastructure               | Itte                                 | Start the title with parts, to provent a more re- | quart draft from marging before it's ready |        |      |  |      |   |      |             |          |              |
| Packages & Registries        |                                      | Add description templates to help your contribute | ors to communicate effectively!            |        |      |  |      |   |      |             |          |              |
| 迎 Analytics                  |                                      |                                                   |                                            |        |      |  |      |   |      |             |          |              |
| 🖵 Wiki                       | Description                          | Write Preview                                     |                                            | в      | I ।= |  | ଡ ः≡ | 1 | :≡ ' |             | ~7       |              |
| 🔏 Snippets                   |                                      |                                                   |                                            |        |      |  | -    |   |      |             | -        |              |
| Settings                     |                                      | Describe the goal of the changes and what         | t reviewers should be aware of.            |        |      |  |      |   |      |             |          |              |
|                              |                                      |                                                   |                                            |        |      |  |      |   |      |             |          |              |
|                              |                                      | Markdown and quick actions are supported          |                                            |        |      |  |      |   | 1    | 🗈 Attac     | h a file |              |

11

| Description | Write Preview                                                           | в | I | ı≞ |  | S | ≔ | 1 | ) | Þ   | ⊞     | , Я<br>К |
|-------------|-------------------------------------------------------------------------|---|---|----|--|---|---|---|---|-----|-------|----------|
|             | Describe the goal of the changes and what reviewers should be aware of. |   |   |    |  |   |   |   |   |     |       |          |
|             |                                                                         |   |   |    |  |   |   |   |   |     |       |          |
|             |                                                                         |   |   |    |  |   |   |   |   |     |       |          |
|             | Markdown and quick actions are supported                                |   |   |    |  |   |   |   |   | 🛋 A | ttach | a file   |

| Assignee      | Unassigned          | ~               | Assign to me   |
|---------------|---------------------|-----------------|----------------|
| Reviewer      | Unassigned          | ~               |                |
| Milestone     | Milestone           | ~               |                |
| Labels        | Labels              | ~               |                |
| Merge options | Squash commits when | n merge request | is accepted. 🧿 |

Contribution

Allow commits from members who can merge to the target branch. About this feature Not available for private projects

11

Create merge request

7. If everything is OK, submit your merge request

### Notice - Don't do this

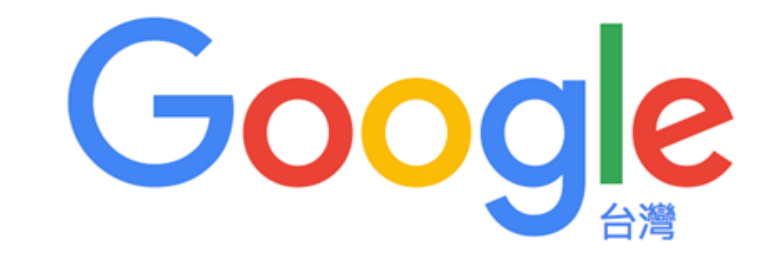

gitlab

Google 搜尋

好手氣

Ļ

11 2

### Notice - Don't do this

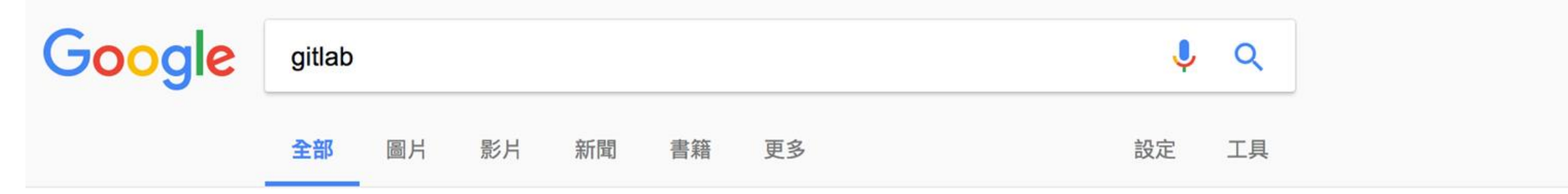

約有 8,300,000 項結果 (搜尋時間: 0.45 秒)

### GitLab

https://gitlab.com/ ▼翻譯這個網頁 這項網站搜尋結果說明因為網站的 robots.txt 而無法提供 瞭解詳情

### GitLab.com | GitLab

### https://about.gitlab.com/gitlab-com/ ▼翻譯這個網頁

GitLab.com. unlimited free repositories and collaborators. Sign Up. Free public & private repositories and unlimited collaborators. Runs GitLab Enterprise Edition ...

### GitLab介紹— Practical guide for git users 0.1 文档

### git-tutorial.readthedocs.io/zh/latest/gitlab.html -

GitLab介紹¶. 目前最流行的線上Git專案管理系統可以說是非GitHub 莫屬,對於一般OpenSource的專案 選擇使用GitHub做為線上Git專案管理系統即可,也免收任何 ...

### GitHub - gitlabhq/gitlabhq: GitLab CE | Please open new issues in our ... https://github.com/gitlabhq/gitlabhq ▼ 翻譯這個網頁

README.md. GitLab. Build status CE coverage report Code Climate Core Infrastructure Initiative Best Practices. Canonical source. The canonical source of ...

### Gitlab - 維基百科,自由的百科全書 - Wikipedia

https://zh.wikipedia.org/zh-tw/Gitlab ▼ GitLab是一個利用Ruby on Rails開發的開源應用程式,實現一個自代管的Git專案倉庫,可通過Web介面 進行存取公開的或者私人專案。 它擁有與GitHub類似的功能, ... 11

# Notice - Don't do this

### GitLab.com

GitLab.com offers free unlimited (private) repositories and unlimited collaborators.

- Explore projects on GitLab.com (no login needed)
- More information about GitLab.com
- GitLab.com Support Forum

By signing up for and by signing in to this service you accept our:

- Privacy policy
- GitLab.com Terms.

| Sign in                               | Register |  |  |  |  |
|---------------------------------------|----------|--|--|--|--|
| Username or email                     |          |  |  |  |  |
| Password                              |          |  |  |  |  |
| Remember me     Forgot your password? |          |  |  |  |  |
| Sign in                               |          |  |  |  |  |

Didn't receive a confirmation email? Request a new one.

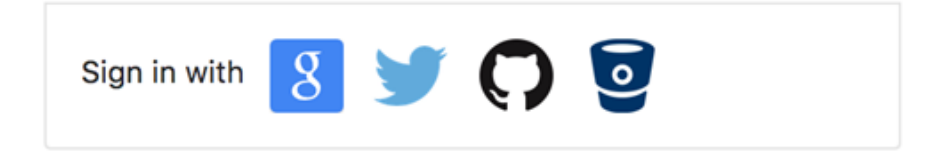

# The GitLab setup in our laboratory is accessible through the link.

Shan-Hung Wu Description Announcement Curriculum - Resources

### Resources

Here are some course materials and resources related to this course. For code and its details (such as assigned reading, project links, quiz, etc.) please refer to the GitLab. For online forum please refer to the iLMS system.

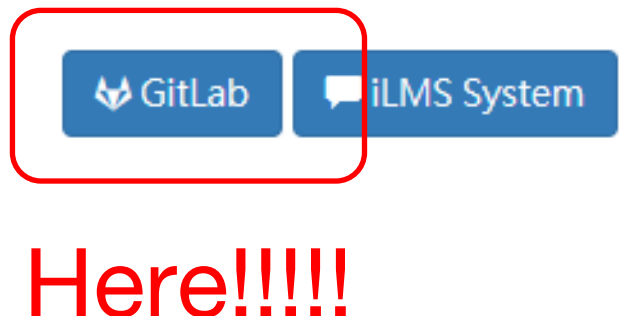

### Outline

- General Rule
- Introduction to Git
- Version control
- Branch and merge
- How to Submit Your Code to Gitlab
- Tools & References

### Tools

- Git GUI
  - GitKraken
- Editor / IDE
  - Visual Studio Code
  - Atom
  - Sublime Text
  - Brackets
  - Notepad++
  - Webstorm

# GitKrakon

### 🗋 Repositories 🔰 GitKraken 🗸 🔪 master 🗸

÷

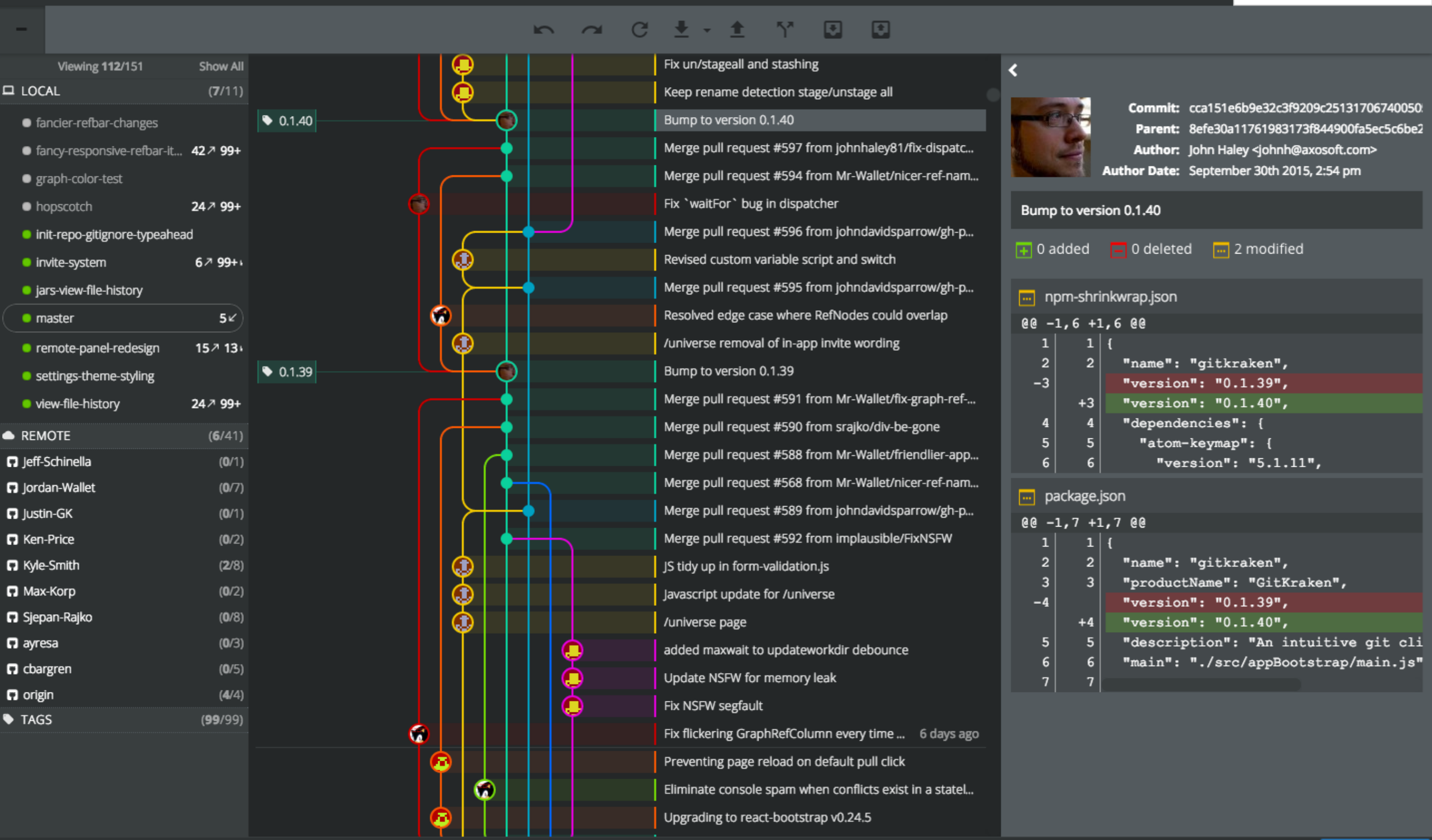

11

a

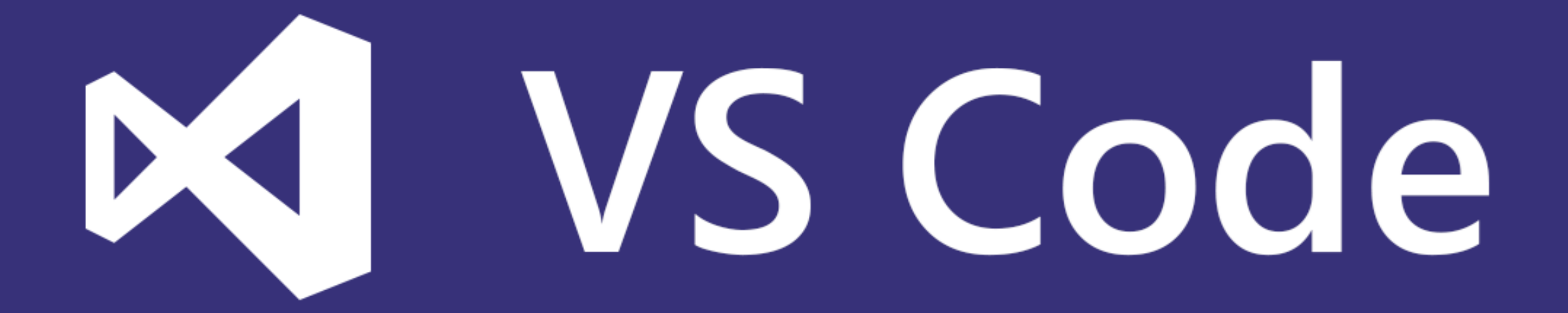

| ā      | EXPLORE              | navigation.js js                                                                                                    | 표 & × |
|--------|----------------------|----------------------------------------------------------------------------------------------------|-------|
| ים     | ▲ WORKING FILES      | <pre>1 var scriptbase = _spPageContextInfo.webServerRelativeUrl + "/_layouts/15/";</pre>                              |       |
| $\sim$ | 03.jpg img           | 2<br>2 f(desures) and f(function () f                                                                                 |       |
| 7      |                      | 5 \$(accument).ready(function () {                                                                                    |       |
|        |                      | 4 S.getScript(scriptbase + "SP.kuntime.js", function () {                                                             |       |
| •      | ▷ CSS                | $s_{aetScript(scriptbase + SF.JS)}$ , function () {                                                                   |       |
| •      | ⊳ img                | 7 context = SP (lient(ontext get current()):                                                                          |       |
| $\sim$ | ⊿ is                 | 8 //Call your code here.                                                                                              |       |
| 8      | hourdatant in        | 9 console.log("Navigation - ready to rock."):                                                                         |       |
|        | noverinterit.js      | 10                                                                                                    |       |
|        | jquery.dropdown.js   | 11 // Get default termstore                                                                                           |       |
|        | jquery.more.js       | 12                                                                                                    |       |
|        | iquerv.more.min.is   | <pre>13 session = SP.Taxonomy.TaxonomySession.getTaxonomySession(context);</pre>                                      |       |
|        |                      | <pre>14 termStore = session.getDefaultSiteCollectionTermStore();</pre>                                                |       |
|        | Jquery.piugiri.js    | 15 context.load(session);                                                                                             |       |
|        | jquery.plugin.min.js | 16 context.load(termStore);                                                                                           |       |
|        | mapper.js            | 17 context.executeQueryAsync(                                                                                         |       |
|        | maputil.js           | 18 function () {                                                                                                    |       |
|        | naviaation is        | <pre>19 console.log('Got default term store');<br/>20 }</pre>                                                         |       |
|        | navigation.js        | $20$ $\beta$ ,                                                                                                    |       |
|        | smoothscroll.js      | 22 console log('(ould not get default term store ' + gras get message()):                                             |       |
|        | tabs.js              |                                                                                                    |       |
|        |                      | 24 ):                                                                                                    |       |
|        |                      | 25                                                                                                    |       |
|        |                      | 26                                                                                                    |       |
|        |                      | 27 });                                                                                                    |       |
|        |                      | 28 });                                                                                                    |       |
|        |                      | 29 });                                                                                                    |       |
|        |                      | 30 });                                                                                                    |       |
|        |                      | 31                                                                                                    |       |
|        |                      | 32 var topnavbar;                                                                                                    | Å     |
|        |                      | 33<br>24 Januard - Andrea Julia - Andrea Julia - Andrea Julia - Andrea Julia - Andrea Julia - Andrea Julia - Andrea - |       |
|        |                      | 34 topnavbar += ' <alv class="tbl-site-navigation">';</alv>                                                           |       |
|        |                      | 36 topnavbar += <ul> <li><ul> <li><ul> <li><ul></ul></li></ul></li></ul></li></ul>                                    |       |
|        |                      | 37 topnavbar += ' <li class="drondown1">''</li>                                                                       |       |
|        |                      | 38 topnavbar += ' <ul class="sub menu" style="visibility: hidden:">':</ul>                                            |       |
|        |                      | <pre>39 topnavbar += '<li class="large">':</li></pre>                                                                 |       |
|        |                      | 40 topnavbar += ' <div class="dropdownbox">';</div>                                                                   |       |
|        |                      | <pre>41 topnavbar += '<div class="dropdownbox-title">Welcome to the Brand Code</div>';</pre>                          |       |
|        |                      | 42 topnavbar += ' <ol>';</ol>                                                                                         |       |
|        |                      | 43 topnavbar += ' <li>a href=""&gt;The importance of Brand Building</li> ';                                           |       |
|        |                      | 44 topnavbar += ' <li>a href=""&gt;Introduction to the Brand Code</li> ';                                             |       |
|        |                      | 45 topnavbar += ' <li><a href="">You and the Brand Code</a></li> ';                                                   |       |
|        |                      | 46 topnavbar += '';                                                                                                   |       |
| A 0    | 0.4.19               | 4/ topnavbar += '';                                                                                                   |       |
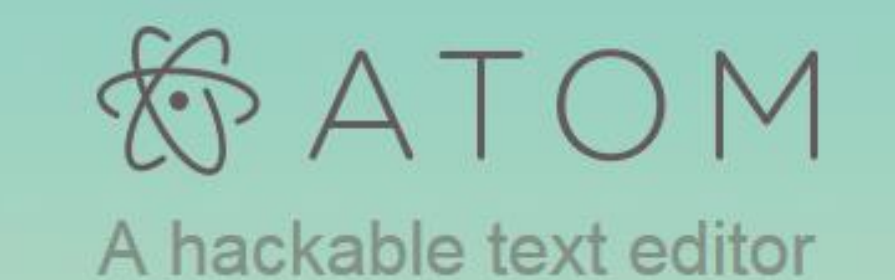

for the 21st Century

| > 🖬 build        | atom.coffee                                                                                          |
|------------------|----------------------------------------------------------------------------------------------------|
| > 📷 docs         |                                                                                                    |
| > 🖬 dot-atom     | 19 # Essential: Atom global for dealing with packages, themes, menus, and the win                    |
| > 🖿 exports      |                                                                                                    |
| 🕨 📷 keymaps      | 21 # An instance of this class is always available as the `atom` global.                             |
| > 🖬 menus        | <pre>22 module.exports =</pre>                                                                       |
| > 🖿 node_modules | 23 class Atom extends Model<br>24 Oversion: 1 # Increment this when the serialization format changes |
| > 📷 resources    | 25                                                                                                   |
| > 🖿 script       | 26 # Load or create the Atom environment in the given mode.                                          |
| > 🖿 spec         |                                                                                                    |
| > 🛅 src          | 28 # Returns an Atom instance, fully initialized.                                                    |
| > in static      | 29 @loadOrCreate: (mode) -><br>30 startTime = Date.now()                                             |

## Reference

- Learn Git branching (interactive)
  - <u>http://pcottle.github.io/learnGitBranching/</u>
- Pro Git
  - http://git-scm.com/book/
- 寫給大家的 Git 教學
  - http://www.slideshare.net/littlebtc/git-5528339

## Today's exercise

- Install Git command line tool in your computer.
  - Follow appendix "Git Command-line Tool Installation".
- Try to submit in GitLab.